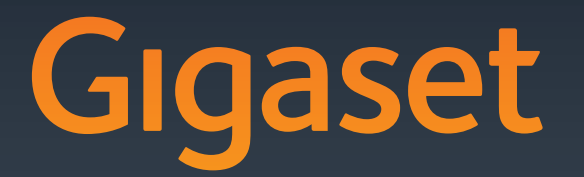

# DL500 A DX600 A ISDN DX800 A all in one

#### ssued by

Gigaset Communications GmbH Frankenstr. 2a, D-46395 Bocholt Manufactured by Gigaset Communications GmbH under trademark license of Siemens AG. As of 1 Oct. 2011 Gigaset products bearing the trademark 'Siemens' will exclusively use the trademark 'Gigaset'.

© Gigaset Communications GmbH 2010 All rights reserved. Subject to availability. Rights of modification reserved.

www.gigaset.com

GIGASET. INSPIRING CONVERSATION. MADE IN GERMANY

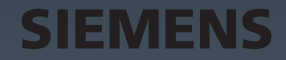

# Gigaset DX800A all in one, DX600A ISDN en DL500A – uw veelzijdige huisgenoot

... overtuigt van binnen én van buiten. Het toestel overtuigt zowel met zijn 3,5" TFT-display met heldere kleurenweergave als met zijn uitstekende geluidskwaliteit en zijn elegante design. Uw Gigaset is een toestel met heel veel mogelijkheden:

#### Bluetooth, Ethernet-, DECT- en (toestelspecifiek) FAX-aansluiting

Verbind uw Gigaset via Ethernet met internet en PC. Maak gebruik van openbare en persoonlijke telefoonboeken op internet( → pagina 41). Synchroniseer het telefoonboek van uw Gigaset met het telefoonboek van uw mobiele telefoon met Bluetooth en uw telefoonboek op uw PC.

#### Telefoonboek met vCards - kalender en afspraakbeheer

Sla telefoonnummers en andere gegevens op in het lokale telefoonboek ( + pagina 40). Voer afspraken en verjaardagen in de kalender in en laat u zich aan deze herinneren.

#### Gebruik uw Gigaset als telefooncentrale

Meld tot zes handsets aan en maak gebruik van het antwoordapparaat van uw Gigaset.

Via Bluetooth kunt u tot vijf GSM-telefoons aanmelden. U kunt één van deze mobiele telefoons verbinden met de basistelefoon en zo via de bijbehorende GSM-verbinding telefoneren – Link2mobile<sup>™</sup>.

#### Ga met uw Gigaset online

Maak gebruik van het **Infocenter** van uw telefoon en vraag speciaal voor uw toestel ontworpen informatie op vanaf het internet en bekijk deze op het display van de telefoon.

#### Zorg dat u niet wordt gestoord

Schakel de displayverlichting 's nachts uit ( $\rightarrow$  pagina 50), maak gebruik van de tijdsturing voor oproepen ( $\rightarrow$  pagina 51) of schakel oproepen zonder NummerWeergave gewoon uit ( $\rightarrow$  pagina 52).

#### Overige praktische tips

Kopieer het telefoonboek van een Gigaset-handset (→ pagina 40), maak gebruik van de programmeerbare functietoetsen (→ pagina 49) voor snelkiezen en snelle toegang tot belangrijke functies, telefoneren comfortabel met uw headset, lees uw e-mailberichten (zonder PC) op uw telefoon.

# Configureer uw Gigaset DX800A all in one/DX600A ISDN eenvoudig met behulp van de wizards

Deze wizards vragen de MSN's van uw ISDN-aansluiting en de algemene VoIP-providergegevens (providerspecifiek) op en ondersteunen u bij het aanmelden van uw handsets en bij het toewijzen van de inkomende en uitgaande lijnen voor uw basistelefoon, handsets, faxapparaat en het geïntegreerde antwoordapparaat (→ pagina 16). Gigaset DX800A all in one, DX600A ISDN en DL500A – uw veelzijdige huisgenoot

#### Milieu

Telefoneer milieubewust - Gigaset Green Home. Details over onze ECO DECT-producten kunt u vinden onder <u>www.gigaset.com/nl/service</u>

#### Gebruiksaanwijzingen

In deze gebruiksaanwijzing wordt alleen het in gebruik nemen van uw Gigaset-toestel en zijn belangrijkste functies beknopt beschreven.

Een uitgebreide beschrijving van het toestel en zijn functies en een beschrijving van de bijbehorende webconfigurator vindt u op de meegeleverde CD. Met de webconfigurator (webinterface van de telefoon) kunt u de telefoon via de PC instellen.

Deze handleidingen zijn in PDF-formaat. Om deze te kunnen lezen, heeft u de Adobe<sup>®</sup> Reader<sup>®</sup> nodig. De Adobe<sup>®</sup> Reader<sup>®</sup> vindt u ook op de CD of op internet onder <u>www.adobe.com</u>.

Meer informatie over uw toestel vindt u op internet onder:

www.gigaset.com/gigasetDX800A (Gigaset DX800A all in one) www.gigaset.com/gigasetDX600A (Gigaset DX600A ISDN) www.gigaset.com/gigasetDL500A (Gigaset DL500A)

Registreer uw Gigaset-telefoon direct na aankoop onder <u>www.gigaset.com/nl/klantenservice</u> – op die manier kunnen wij u sneller helpen bij vragen of garantiekwesties!

#### Veel plezier met uw nieuwe toestel!

Let op

Om de display-taal te wijzigen, gaat u als volgt te werk:

- ▶ Rechts op de displaytoets 🕞 drukken.
- ► Achtereenvolgens op de toetsen 💌 🗰 🛈 🔄 🖓 🗰 drukken.
- ▶ De onderkant/bovenkant van de navigatietoets 🖨 net zo vaak indrukken tot de juiste taal is geselecteerd. Vervolgens rechter displaytoets indrukken.

# Beknopt overzicht van de basistelefoon

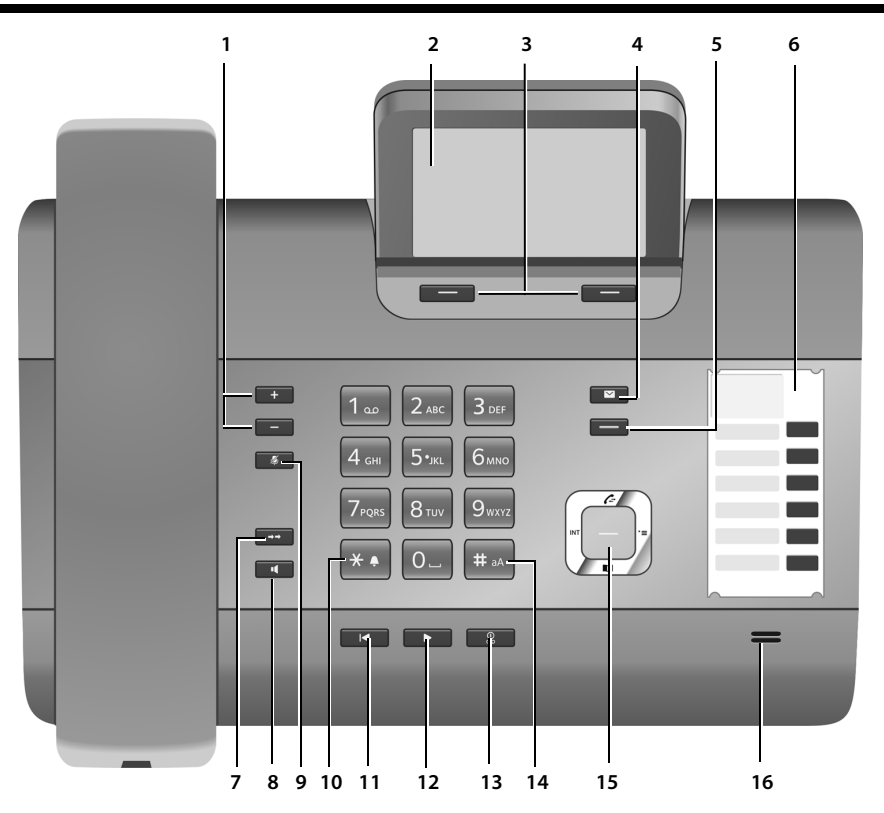

1 Volume instellen \_ = zachter; + = harder

Tijdens gesprek/tijdens het beluisteren van berichten: het volume van luidspreker/hoorn; tijdens het signaleren van externe oproepen: het volume van het belsignaal

- 2 Display
- 3 **Displaytoetsen** (programmeerbaar; pagina 49)

In het menu: situatie-afhankelijke functies 4 **Berichtentoets** (pagina 39)

- Toegang tot bellerslijst en berichtenlijsten; knippert: nieuw bericht/nieuwe oproep of nieuwe firmware resp. nieuw provider-profiel
- 5 **Einde-/terug-toets** (rode toets) Gesprek beëindigen; functie annuleren; een menuniveau terug (kort indrukken); terug naar de ruststand (lang indrukken)
- 6 **Functietoetsen** (programmeerbaar; pagina 49)
- 7 Nummerherhaling Nummerherhalingslijst openen (pagina 39)
- 8 Handsfree-toets

#### 9 Mute-toets

tijdens het gesprek: microfoon in- en uitschakelen

- 10 \*-toets Belsignalen aan/uit (lang indrukken); Tekst invoeren: tabel met speciale tekens
- 11 **Terug-toets** voor antwoordapparaat Tijdens de weergave: terug naar het begin van het bericht / vorige bericht
- 12 Berichten beluisteren Weergave van berichten in-/uitschakelen
- 13 Aan/uit-toets voor antwoordapparaat Antwoordapparaat in-/uitschakelen (pagina 44)
- 14 **#-toets** Bij tekstinvoer: wisselen tussen hoofdletters, kleine letters en cijfers
- 15 Navigatietoets
- 16 Microfoon

# Symbolen op het display

### Display in de ruststand (voorbeeld)

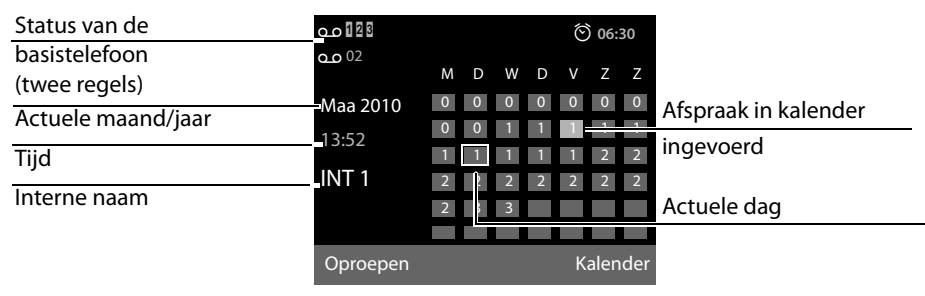

**Statusweergave in de kopregels:** de volgende symbolen worden afhankelijk van de instellingen en de bedrijfstoestand van de basistelefoon weergegeven:

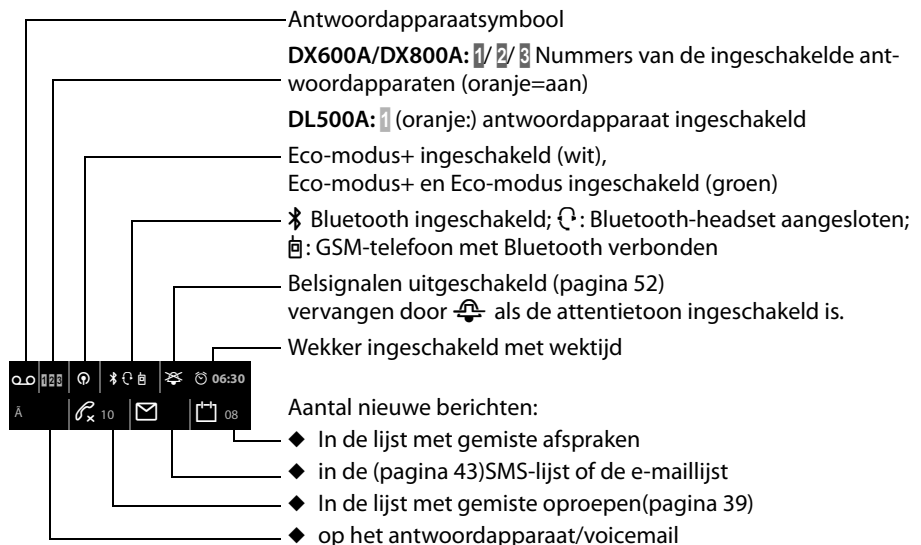

### Signaleren van

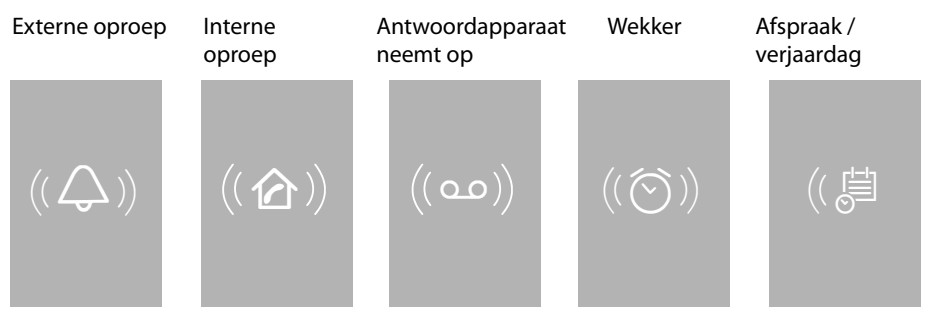

# Inhoudsopgave

| Gigaset DX800A all in one, DX600A ISDN en DL500A –<br>uw veelzijdige huisgenoot | 1               |
|---------------------------------------------------------------------------------|-----------------|
| Beknopt overzicht van de basistelefoon                                          | 3               |
| Symbolen op het display                                                         | 4               |
| Veiligheidsinstructies                                                          | 7               |
| De eerste stappen                                                               | 8               |
| Inhoud van de verpakking controleren                                            | 8               |
| Basistelefoon plaatsen                                                          | 9               |
| Basistelefoon aansluiten                                                        | 10              |
| Gigaset DX600A ISDN, DX800A all in one:                                         |                 |
| Basisteletoon in gebruik nemen – installatiewizard                              | 16              |
| Datum en tijd                                                                   | 33              |
|                                                                                 |                 |
| Telefoneren                                                                     | 36              |
| Extern bellen                                                                   | 36              |
|                                                                                 | 36              |
| Gesprek beeindigen                                                              | 36              |
| Handsfree telefoneren/meeluisteren in-/uitschakelen-                            | ,               |
| Microfoon van de basistelefoon uitschakelen                                     | 37              |
| Telefoneren met netwerkdiensten                                                 | 38              |
| l iisten gebruiken                                                              | 30              |
| Nummerherhalingslijst                                                           | <b>ور</b><br>۵۵ |
| Bellerslijsten                                                                  |                 |
| Lijsten openen met de berichtentoets                                            | 39              |
| Telefoonboeken gebruiken                                                        |                 |
| Lokaal telefoonboek van de basistelefoon                                        | 40              |
| Online-telefoonboeken gebruiken                                                 | 41              |
| Persoonlijk online-adresboek gebruiken                                          | 41              |
| Gigaset.net-telefoonboek gebruiken (Gigaset DX800A)                             | 42              |
| SMS (tekstberichten)                                                            | 43              |
| SMS-bericht schrijven/versturen                                                 | 43              |
| SMS-berichten ontvangen                                                         | 43              |
| SMS lezen, lijsten beheren                                                      | 43              |
| Antwoordapparaat van de basistelefoon bedienen                                  | 44              |
| Antwoordapparaat bedienen via de basistelefoon                                  | 44              |
| Meeluisteren in-/uitschakelen                                                   | 46              |
| Bediening op afstand                                                            | 46              |

| Bluetooth-toestellen aanmelden                        | 48 |
|-------------------------------------------------------|----|
| Bluetooth-headset: gebruiken                          | 48 |
| GSM-telefoons gebruiken– Link2mobile™                 | 49 |
| Basistelefoon configureren                            | 49 |
| Snelle toegang tot functies en nummers                | 49 |
| Display instellen                                     | 50 |
| Handsfree-volume/volume van de handset wijzigen       | 51 |
| Belsignalen instellen                                 | 51 |
| Attentiesignalen in-/uitschakelen                     | 52 |
| Systeem-PIN wijzigen                                  | 52 |
| Eigen regiocode instellen                             | 52 |
| Klantenservice                                        | 53 |
| Vragen en antwoorden                                  | 54 |
| Goedkeuring                                           | 54 |
| Menu-overzicht Gigaset DX800A all in one              | 55 |
| Menu-overzicht Gigaset DX600A ISDN                    | 60 |
| Menu-overzicht Gigaset DL500A                         | 64 |
| Trefwoordenregister                                   | 67 |
| Nummerplaatje - functietoetsen van opschrift voorzien | 70 |

# Veiligheidsinstructies

#### Let op

Lees voor gebruik de veiligheidsinstructies en de gebruiksaanwijzing.

Breng uw kinderen op de hoogte van de inhoud van deze gebruiksaanwijzing en de mogelijke gevaren bij het gebruik van het toestel.

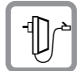

Gebruik uitsluitend de meegeleverde netadapter, zoals aangegeven op de onderzijde van de basistelefoon.

Gebruik uitsluitend de meegeleverde kabels voor de fax-, vaste telefoonnet-, ISDN-, LAN- en hoorn-aansluitingen en sluit deze alleen op de hiervoor bedoelde aansluitingen aan.

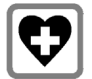

De werking van medische apparatuur kan worden beïnvloed. Let op de technische voorwaarden van de desbetreffende omgeving, bijvoorbeeld een dokterspraktijk.

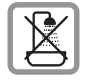

Plaats het toestel niet in een badkamer of doucheruimte. Het toestel is niet spatwaterdicht.

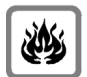

Gebruik de telefoon niet in omgevingen met explosiegevaar, bijvoorbeeld een schilderwerkplaats.

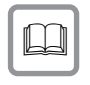

Draag uw Gigaset alleen inclusief de gebruiksaanwijzing over aan derden.

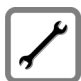

Defecte basisstations niet meer gebruiken of door de Servicedienst laten repareren, aangezien deze andere draadloze diensten kunnen storen.

### Opmerkingen

- Op de analoge TAE-aansluitingen en aan de ISDN-aansluitingen mag alleen eindapparatuur worden aangesloten die binnenshuis (in gebouwen) wordt gebruikt.
- De functies die in deze gebruiksaanwijzing worden beschreven, zijn niet in alle landen resp. bij alle providers beschikbaar.

# De eerste stappen

# Inhoud van de verpakking controleren

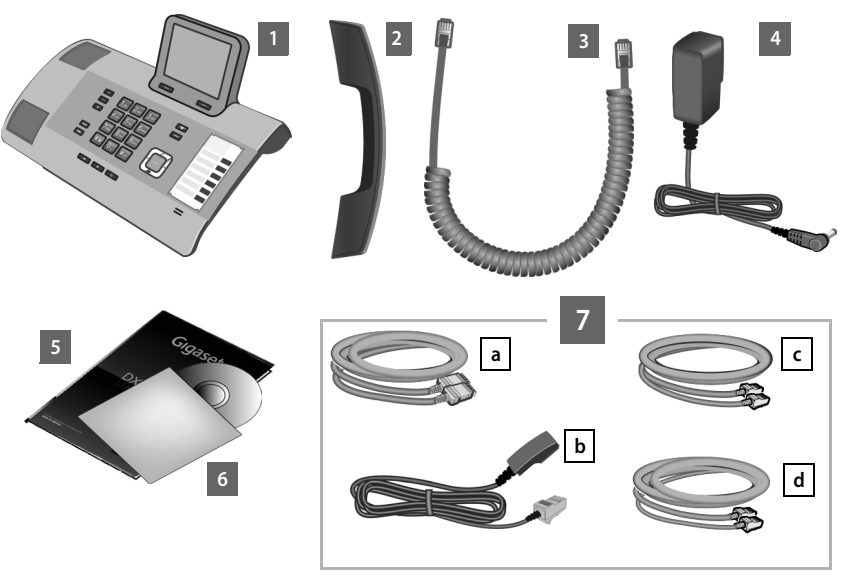

- 1 een basistelefoon
- 2 een hoorn voor de basistelefoon
- 3 een spiraalsnoer voor de aansluiting van de hoorn op de basistelefoon
- 4 een netsnoer voor de aansluiting van de basistelefoon op het lichtnet
- 5 deze beknopte gebruiksaanwijzing
- 6 een CD
- 7 diverse aansluitsnoeren (toestelspecifiek):

#### Gigaset DX800A all in one:

- een Ethernet-LAN-kabel a (cat 5 met 2 RJ45 western-modular-stekkers) voor de aansluiting op een router (LAN/internet) of PC
- een telefoonsnoer b voor de aansluiting op het analoge vaste telefoonnet (analoog RJ11/RJ45 8-polig; de buitenste 2 polen zijn in gebruik, het snoer is licht afgevlakt)
- een telefoonsnoer C voor de aansluiting op het ISDN-net (8-polig met 2 zijn in gebruik
- een kabel d voor de aansluiting van een faxapparaat op de basistelefoon (6 polig met 2

#### Gigaset DX600A ISDN:

 een Ethernet-LAN-kabel a (cat 5 met 2 RJ45 western-modular-stekkers) voor de aansluiting op een router (LAN/internet) of PC

- een telefoonsnoer C voor de aansluiting op het ISDN-net (8-polig met 2 miniwestern-stekkers 8/8; de binnenste 4 polen zijn in gebruik, het snoer is licht afgevlakt)
- een kabel d voor de aansluiting van een faxapparaat op de basistelefoon (6-polig met 2 miniwestern-stekkers 6/6)

#### Gigaset DL500A:

- een Ethernet-LAN-kabel a (cat 5 met 2 RJ45 western-modular-stekkers) voor de aansluiting op een router (LAN/internet) of PC
- een telefoonsnoer b voor de aansluiting op het analoge vaste telefoonnet (analoog RJ11 6-polig)

#### Firmware-updates

Deze gebruiksaanwijzing beschrijft de functies van uw basistelefoon vanaf firmware-versie 56.00.

Zodra er nieuwe of verbeterde functies voor uw Gigaset beschikbaar zijn, worden er updates voor de basis-firmware ter beschikking gesteld, die u naar uw basistelefoon kunt downloaden. Als er hierdoor wijzigingen in de bediening van de basistelefoon ontstaan, wordt er tevens een nieuwe uitgebreide gebruiksaanwijzing op het internet geplaatst. Aanvullingen op de gebruiksaanwijzing vindt u op internet onder <u>www.gigaset.com</u>.

Selecteer hier het product. U wordt doorgeschakeld naar de productpagina van uw basistelefoon. U vindt daar een link naar de gebruiksaanwijzingen.

# **Basistelefoon plaatsen**

De basistelefoon is bedoeld voor gebruik in gesloten, droge ruimten met een temperatuur tussen +5 C en +45 C.

> Plaats de basistelefoon op een centrale plaats in uw huis.

#### Let op

Als u handsets wilt gebruiken in combinatie met uw basistelefoon, let dan op het maximale bereik van de basistelefoon. Dit bedraagt buitenshuis tot 300 meter en binnenshuis tot 50 meter. Het bereik is kleiner bij ingeschakelde **Ecomodus**.

In het algemeen laten de voetjes van het apparaat geen sporen achter. Op sommige meubels kunnen de voetjes van het toestel echter ongewenste sporen achterlaten.

#### Let op

- Zorg ervoor dat het toestel niet wordt blootgesteld aan een warmtebron of direct zonlicht en plaats het niet in de onmiddellijke omgeving van andere elektrische apparaten.
- Zorg dat uw Gigaset niet in aanraking komt met vocht, stof, agressieve vloeistoffen en dampen.

# **Basistelefoon aansluiten**

De onderstaande afbeelding geeft alle aansluitingen van uw basistelefoon weer. De afzonderlijke aansluitingen worden hieronder gedetailleerd beschreven.

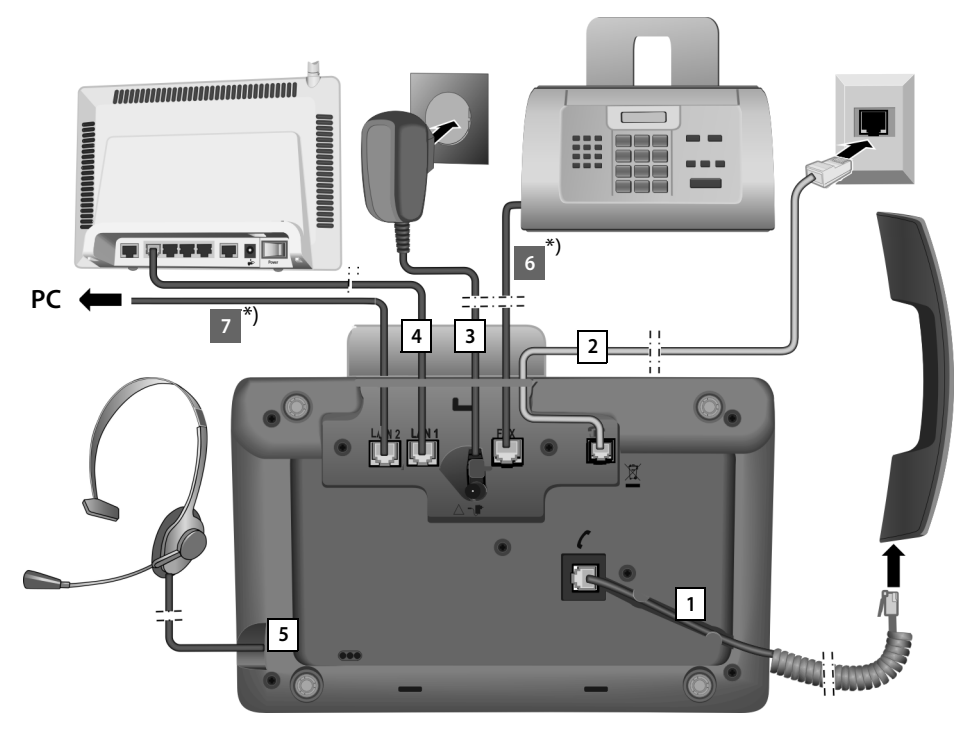

De volgende stappen in de aangegeven volgorde doorvoeren:

- 1 Hoorn op de basistelefoon aansluiten.
- 2 Basistelefoon aansluiten op het telefoonnet (gebruik de meegeleverde kabel).
- 3 Basistelefoon aansluiten op het lichtnet.
- 4 Basistelefoon aansluiten op de router voor toegang tot het internet (aansluiting via router en modem of via router met geïntegreerd modem) en voor het configureren van de basistelefoon met de webconfigurator.
- 5 Draadgebonden headset aansluiten op de basistelefoon.
- \*) Extra toestelspecifieke aansluitingen:
- 6 Gigaset DX600A ISDN:/DX800A: Basistelefoon verbinden met een faxtoestel.

#### 7 Gigaset DX800A all in one:

Op de tweede LAN-aansluiting **LAN2** kunt u de basistelefoon aansluiten op een PC (optioneel) - bijvoorbeeld om de PC op de router aan te sluiten. De basistelefoon neemt de rol van een switch op zich.

# 1. Hoorn op de basistelefoon aansluiten

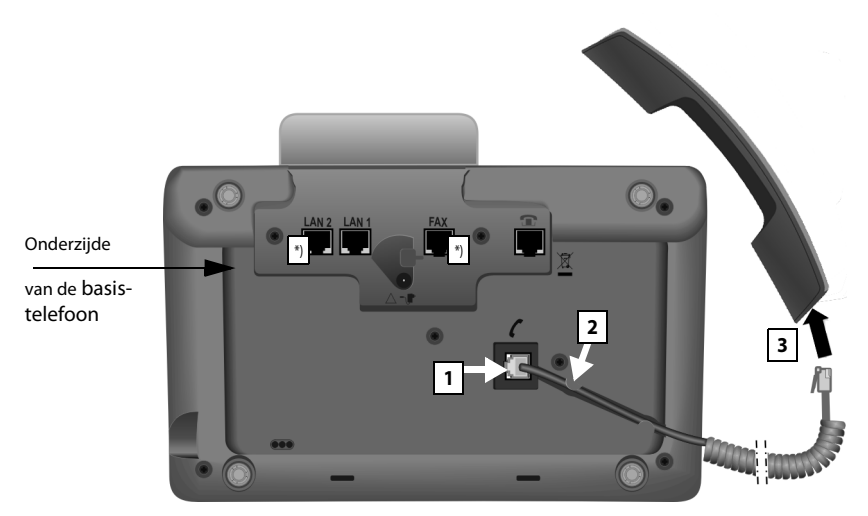

\*) De aansluitingen LAN2 en FAX zijn niet op alle apparaten aanwezig.

- 1 Steek de stekker van het langere uiteinde (zonder spiraal) van het aansluitsnoer in de aansluiting met het symbool **/** aan de onderzijde van de basistelefoon.
- 2 Leid het rechte gedeelte van de kabel door de kabelgeleiding.
- 3 Steek de andere stekker van het telefoonsnoer in de aansluiting van de hoorn.

# 2. Basistelefoon aansluiten op het telefoonnet

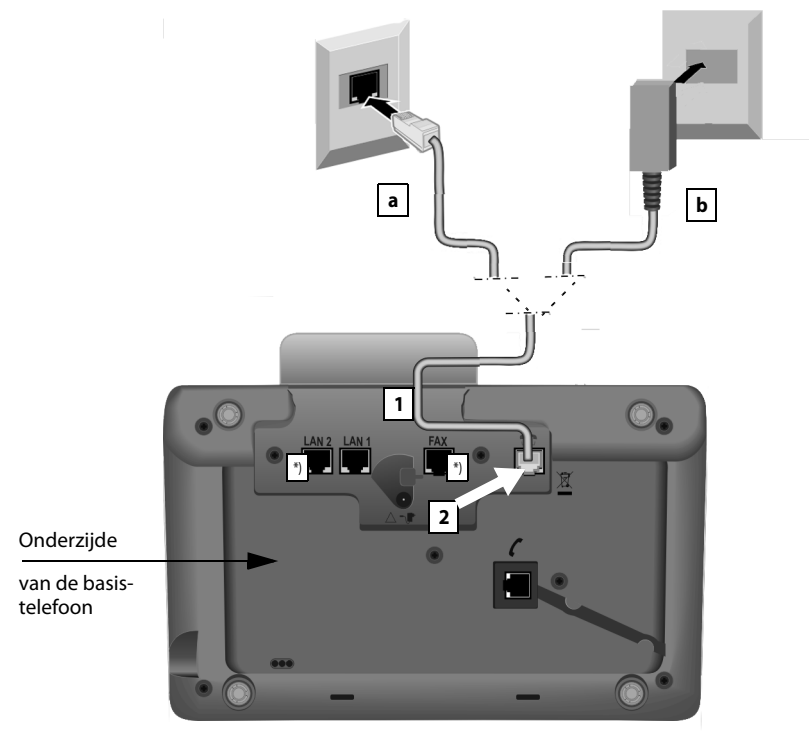

\*) De aansluitingen LAN2 en FAX zijn niet op alle apparaten aanwezig ( + pagina 10)

1 Voer één uiteinde (→ pagina 8) van het telefoonsnoer van achteren door de uitsparing in de behuizing.

#### Gigaset DX800A all in one:

- Als u de telefoon wilt aansluiten op het ISDN-netwerk, dan gebruikt u hiervoor de 8-polige kabel met 2 miniwestern-stekkers 8/8 (→ pagina 8, kabel 7c).
- Gebruik de TAE-aansluitkabel met RJ11-stekkers voor de aansluiting op het analoge telefoonnet (→ pagina 8, kabel 7b).

Uw toestel herkent automatisch op welke lijn het is aangesloten. De installatiewizard vraagt u op een later tijdstip alle noodzakelijke instellingen voor de actuele aansluiting in te voeren (→ pagina 16).

- 2 Steek het telefoonsnoer in de aansluiting met het symbool 👚 aan de onderzijde van de basistelefoon.
- 3 Sluit daarna het telefoonsnoer aan op uw telefoonaansluiting (**3a** ISDN of **3b** analoge vaste net).

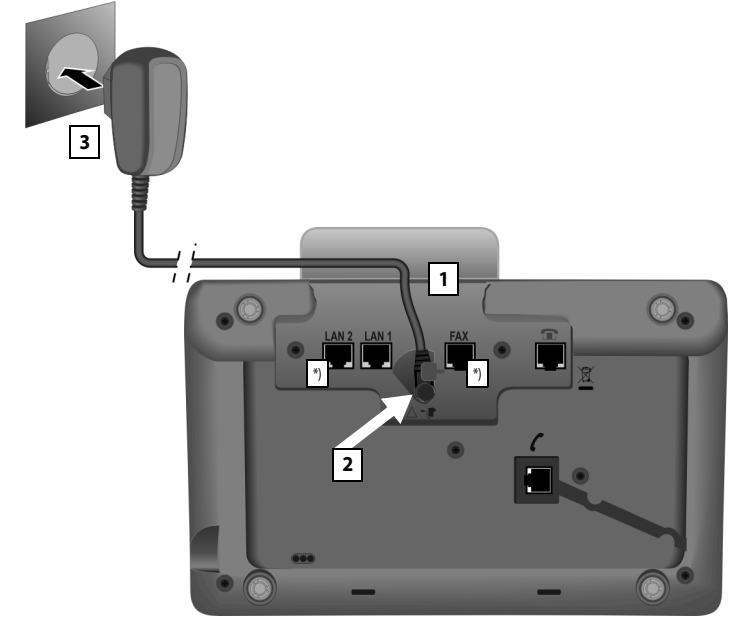

### 3. Basistelefoon aansluiten op het lichtnet

\*) De aansluitingen LAN2 en FAX zijn niet op alle apparaten aanwezig ( + pagina 10)

- 1 Voer één uiteinde van het netsnoer van achteren door de uitsparing in de behuizing.
- 2 Steek de stekker in de aansluiting met het symbool 🕤 aan de onderzijde van de basistelefoon
- 3 Sluit daarna het netsnoer aan op het lichtnet.

#### Let op

- Het netsnoer moet altijd zijn aansloten, omdat de basistelefoon niet werkt zonder stroom.
- Gebruik uitsluitend het meegeleverde netsnoer en telefoonsnoer.

Gigaset DX800A all in one, DL500A:

#### Let op:

De **stekkerindeling** van telefoonsnoeren voor het analoge vaste netwerk kan verschillen. De juiste stekkerindeling vindt u in de appendix van de uitgebreide gebruiksaanwijzing van de meegeleverde CD.

De software van de basistelefoon wordt geladen. Na een korte tijd verschijnt het rustdisplay op de basistelefoon; het toestel bevindt zich in de ruststand.

U kunt nu al met uw basistelefoon telefoneren via het vaste telefoonnet resp. ISDN-net en u bent bereikbaar onder uw vaste telefoonnummer resp. het hoofdnummer van uw ISDN-aansluiting!

Het antwoordapparaat van de basistelefoon is ingeschakeld en maakt gebruik van een standaardmeldtekst (→ pagina 44).

## 4. Basistelefoon aansluiten op een router (internet) of PC

Op de **Gigaset DX800A all in one** wordt de aansluiting op een router met name gebruikt voor de internettelefonie VoIP (**V**oice **o**ver Internet **P**rotocol). Voor de basistelefoon kunt u tot zes accounts (VoIP-nummers) bij één of verschillende VoIPaanbieders aanvragen en op de basistelefoon configureren.

Alle uitvoeringen van de basistelefoon hebben voor de volgende functies een verbinding met de router nodig:

- U wilt ge
   ünformeerd worden, zodra er nieuwe software voor uw basistelefoon
   op het internet beschikbaar is en deze op uw basistelefoon opslaan.
- Uw basistelefoon moet de datum en tijd overnemen van een tijdserver op het internet.
- U wilt met uw basistelefoon online gaan, d.w.z. het Infocenter gebruiken, Infodiensten laten weergeven of telefoonnummers opzoeken in een online-telefoonboek.

Een verbinding van de basistelefoon naar de PC (via router of rechtstreeks) is nodig als u gebruik wilt maken van de volgende functies van uw basistelefoon:

- U wilt uw basistelefoon configureren via zijn eigen webconfigurator.
- U wilt gebruik maken van de extra software "Gigaset QuickSync over Ethernet" om nummers via de PC te kiezen (bijvoorbeeld nummers uit het PC-telefoonboek) of om afbeeldingen en ringtones vanuit uw PC naar de basistelefoon te kopiëren.

Voor de aansluiting op internet heeft u een router nodig die via een modem (is eventueel in de router geïntegreerd) met internet is verbonden.

#### Informatie over de Gigaset DX800A all in

 Voor telefonie via internet heeft u een breedbandaansluiting nodig (bijvoorbeeld DSL) met flatrate (aanbevolen) resp. volume-afrekening en een router die uw telefoon aansluit op internet. Een lijst met aanbevolen routers vindt u op internet onder:

www.gigaset.com/nl/klantenservice

Open hier de FAQ-pagina en selecteer uw Gigaset IP-toestel. Zoek bijvoorbeeld op "Router".

 De basistelefoon beschikt nog over een tweede LAN-aansluiting waarmee u bijvoorbeeld uw PC kunt verbinden met het internet (router).

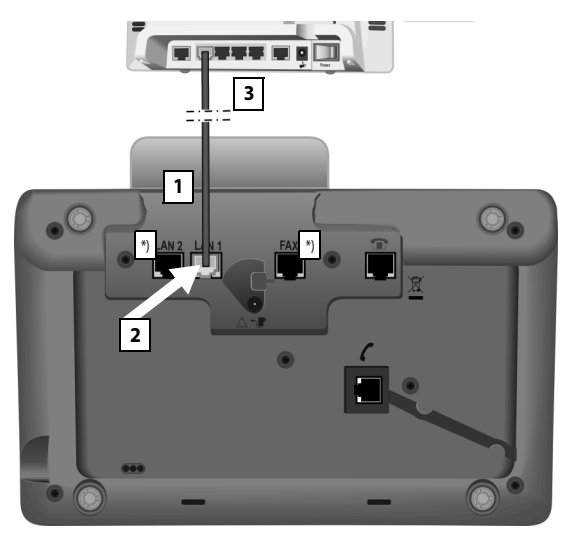

\*) De aansluitingen LAN2 en FAX zijn niet op alle apparaten aanwezig ( + pagina 10)

- 1 Leid een uiteinde van de meegeleverde Ethernet-kabel (cat 5 met 2 RJ45 western-modular-stekkers) van achter door de uitsparing in de behuizing.
- 2 Deze stekker van de Ethernet-kabel in de LAN-aansluiting aan de onderzijde van de basistelefoon steken.
- 3 De tweede stekker van de Ethernet-kabel in een LAN-aansluiting van de router steken.

#### Gigaset DX800A all in one:

# U kunt nu al VoIP-verbindingen tot stand brengen via het Gigaset.net (→ pagina 42).

#### Gigaset DL500A:

Hiermee is de basistelefoon in gebruik genomen. Lees verder op pagina 33, "Datum en tijd".

# Gigaset DX600A ISDN, DX800A all in one: Basistelefoon in gebruik nemen – installatiewizard

Zodra de telefoon is aangesloten op het lichtnet, wordt de firmware gestart. Als er op de basistelefoon nog geen verbindingen zijn aangemaakt, wordt de installatiewizard gestart. Met deze wizard kunt u alle instellingen voor uw telefoon uitvoeren.

#### Informatie over de Gigaset DX800A all in

Het toestel controleert op welke telefoonaansluiting (analoge vaste telefoonnet of ISDN) het is aangesloten.

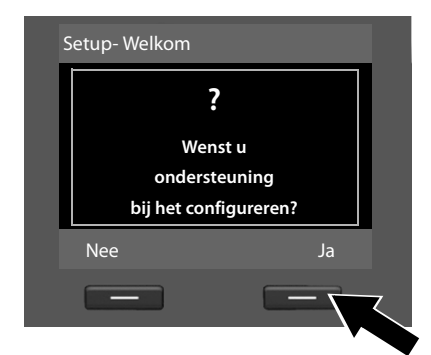

Op het display wordt de volgende melding weergegeven:

Druk op de displaytoets Ja om de installatie te starten.

#### Opmerkingen

- ◆ De installatiewizard wordt alleen gestart als er nog geen verbindingen op de basistelefoon zijn geconfigureerd. Als er al verbindingen zijn geconfigureerd, kunt u de VoIP- en de ISDN-wizard afzonderlijk starten via het menu.
- De installatiewizard kunt u alleen op de basistelefoon gebruiken, niet op een aangemelde handset.

In het kader van de installatiewizard worden achtereenvolgens meerdere afzonderlijke wizards gestart. Welke afzonderlijke wizards op uw toestel worden gestart, is afhankelijk van het type toestel en de aansluitingen waarop het toestel is aangesloten. De installatiewizard bestaat uit de volgende afzonderlijke wizards:

- 1 ISDN-wizard
- 2 IP-wizard
- 3 Registratiewizard
- 4 Verbindingswizard

In onderstaande tabel kunt u zien, welke van de volgende stappen voor uw toestel en uw aansluiting worden uitgevoerd en welke afzonderlijke wizard wordt gestart.

| Aansluiting                        | Verloop                       |
|------------------------------------|-------------------------------|
| Gigaset DX600A ISDN                | 1. ISDN-wizard ( 🔶 pagina 17) |
|                                    | 3. Registratiewizard          |
|                                    | 4. Verbindingswizard          |
| Gigaset DX800A all in one          | 1. ISDN-wizard ( 🗕 pagina 17) |
| bij aansluiting op ISDN en VoIP    | 2. IP-wizard                  |
|                                    | 3. Registratiewizard          |
|                                    | 4. Verbindingswizard          |
| Gigaset DX800A all in one          | 2. IP-wizard ( 🗕 pagina 20)   |
| bij aansluiting op het vaste tele- | 3. Registratiewizard          |
| foonnetwerk en VoIP                | 4. Verbindingswizard          |

#### Let op:

- Als de installatiewizard ingeschakeld is, heeft geen handset toegang tot het menu Instellingen van de basistelefoon.
- Om de installatiewizard vroegtijdig te verlaten, drukt u de rode Einde-toets
  Iang in. Alle wijzigingen die u al met ok heeft opgeslagen, blijven behouden.

#### 1. ISDN-wizard - MSN's van de aansluiting opvragen/invoeren

Wordt opgestart op de Gigaset DX600A ISDN, Gigaset DX800A all-in-one met ISDN-aansluiting.

Voorwaarde: u heeft de basistelefoon aangesloten op het ISDN-netwerk.

Bij de opdrachtbevestiging voor de ISDN-aansluiting heeft u van uw netwerkaanbieder meerdere eigen telefoonnummers (MSN's) ontvangen. U kunt maximaal 10 telefoonnummers (MSN's) op uw basistelefoon opslaan. Als op uw basistelefoon nog geen MSN is ingevoerd, kunt u met de ISDN-wizard de MSN-nummers van uw aansluiting opvragen, d.w.z. oproepen bij de telefooncentrale (automatisch detecteren van MSN-nummers) resp. handmatig invoeren.

#### Let op

Niet alle ISDN-providers ondersteunen de automatische herkenning van MSNnummers. Als deze functie niet wordt ondersteund, moet u de MSN-nummers van uw aansluiting handmatig invoeren.

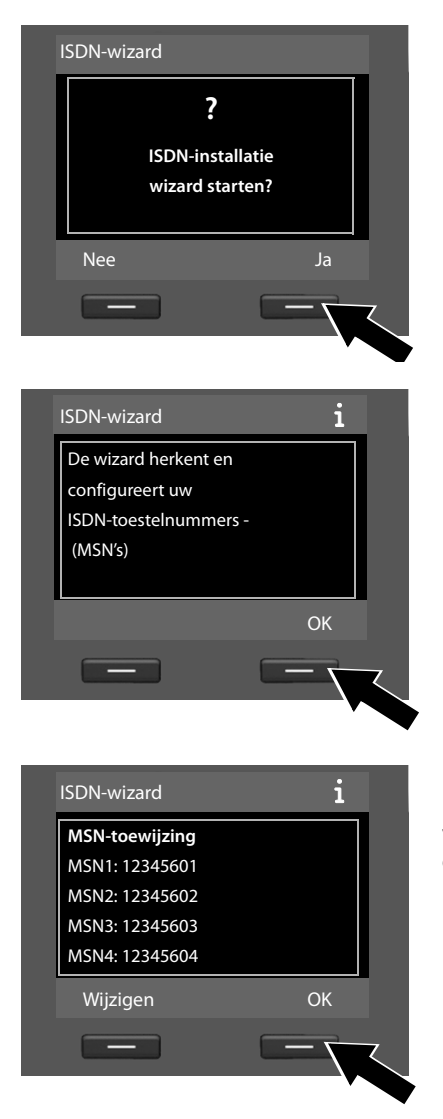

 Druk op de displaytoets Ja om de installatie te starten.

 Druk op de displaytoets OK om de automatische herkenning van MSNnummers te starten. Dit kan enige tijd in beslag nemen.
 In het display wordt ISDN-nummers (MSN's) worden gededecteerd.
 weergegeven.

Nadat de MSN-nummers zijn opgevraagd, wordt de lijst met MSN's weergegeven.

 Druk op de displaytoets OK om de ISDN-wizard te beëindigen.
 Op het display wordt ISDN-installatie gereed weergegeven.

#### Let op

U kunt de namen van de MSN-nummers wijzigen (zie uitgebreide gebruiksaanwijzing van de basistelefoon op de meegeleverde CD). Als er geen MSN's zijn opgevraagd, wordt **Geen MSN's gevonden** weergegeven. U wordt gevraagd, uw MSN-nummers zelf in te voeren:

| ISN-data          |
|-------------------|
| u.b.<br>erste 0 ) |
| ОК                |
|                   |
|                   |

| MSN's instellen |        |     |
|-----------------|--------|-----|
| MSN - naam:     |        |     |
| MSN - nummer:   |        |     |
|                 | Abc    | ] 🗸 |
| < C             | Opslaa |     |
|                 |        |     |

| MSN's instellen |          |
|-----------------|----------|
| MSN - naam:     | <b>^</b> |
| MSN - nummer:   |          |
| 123456          |          |
| MSN - naam:     | •        |
| < C             | Opslaan  |
|                 |          |
|                 |          |

- Druk op de displaytoets OK om de MSN's handmatig in te voeren.
- Voer via de nummertoetsen een naam in voor MSN1 (maximaal 16 tekens). Als u niets invoert, wordt MSN1 gebruikt.
- Druk op de onderkant van de navigatietoets om over te schakelen naar het invoeren van MSN's.

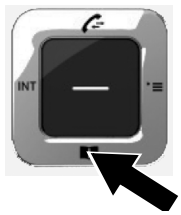

- Voer uw eerste MSN in (zonder regionummer); maximaal 20 cijfers).
- Druk nogmaals op de onderzijde van de navigatietoets om over te schakelen naar het volgende veld.
- Herhaal bovenstaande procedure om de volgende MSN's in te voeren.
- Na het invoeren van de laatste MSN: Druk op de displaytoets Opslaan.

Op het display wordt ISDN-installatie gereed weergegeven.

#### Gigaset DX800A all in one:

Lees verder op pagina 20, "2. VoIP-wizard - VoIP-instellingen invoeren".

#### Gigaset DX600A ISDN:

Lees verder op pagina 26, "3. Registratiewizard".

### 2. VoIP-wizard - VoIP-instellingen invoeren

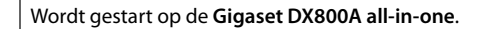

De volgende melding verschijnt:

| VoIP-wizard         |                     |
|---------------------|---------------------|
| 2                   | 2                   |
| IP-inst<br>wizard s | allatie<br>starten? |
| Nee                 | Ja                  |
| _                   |                     |

Om via het internet (VoIP) te kunnen bellen met willekeurige deelnemers in het internet, het vaste telefoonnet en het mobiele telefoonnet heeft u een VoIP-provider nodig die de VoIP-standaard SIP ondersteunt.

**Voorwaarde:** u heeft zich (bijvoorbeeld via uw PC) aangemeld bij een dergelijke VolP-provider en ten minste een VolP-account (IP-account) laten aanmaken.

Om VoIP te kunnen gebruiken, moet u nu de toegangsgegevens van uw VoIPaccount invoeren. Alle vereiste gegevens krijgt u van uw VoIP-provider. Dit zijn:

#### Of:

- Uw gebruikersnaam (indien vereist door uw VoIP-provider).
   Dit is de gebruikersnaam van uw IP-account (caller-ID), vaak identiek aan uw telefoonnummer.
- Uw aanmeldnaam of login-ID
- Uw (login-)wachtwoord bij de VolP-provider
- Algemene instellingen van uw VoIP-provider (serveradressen etc.)

Of:

• Een auto-configuratiecode (activation code)

De VolP-wizard van uw Gigaset-toestel ondersteunt u bij de invoer.

#### Opmerking

U kunt in totaal zes VoIP-verbindingen configureren. Bij het in gebruik nemen van de telefoon (er is nog geen VoIP-verbinding geconfigureerd) configureert u een VoIP-verbinding. Overige VoIP-verbindingen kunt u later configureren met de VoIP-wizard of met de webconfigurator.

#### VoIP-wizard starten

**Voorwaarde:** de basistelefoon is aangesloten op de router. De router heeft een verbinding met het internet ( → pagina 14).

Druk op het midden van de navigatietoets of op de rechter displaytoets Ja om de VoIP-wizard te starten.

| De wizard helpt bij de |         |
|------------------------|---------|
| configuratie van een   |         |
| VolP-account en het    |         |
| aanmelden bij uw       |         |
| provider zodat u kunt  | <b></b> |
|                        | ОК      |
|                        |         |

| IP 1  |    |
|-------|----|
| IP 2  |    |
| IP 3  |    |
| IP 4  |    |
| IP 5  |    |
| Terug | OK |
|       |    |

In het display wordt informatie over de VoIP-wizard weergegeven.

- Druk op de onderkant van de navigatietoets i om door te bladeren.
- Druk op de displaytoets OK om door te gaan.

In het display wordt een lijst met alle mogelijke VoIP-verbindingen weergegeven (**IP 1** tot **IP 6**). Reeds geconfigureerde VoIP-verbindingen zijn gemarkeerd met  $\overleftarrow{M}$ .

- Druk op de displaytoets OK om door te gaan.

#### De eerste stappen

De volgende melding verschijnt:

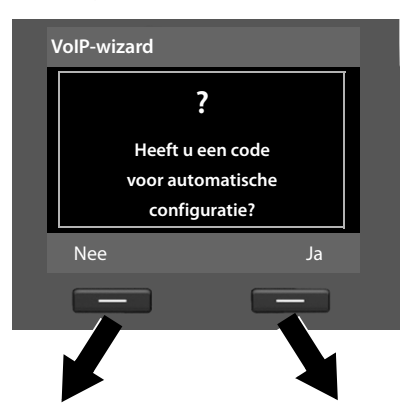

U heeft van uw VolP-provider **een aanmeldnaam/wachtwoord** en eventueel een gebruikersnaam ontvangen:

- Druk op de toets onder de displaymelding Nee.
- ➤ Voor meer informatie zie paragraaf: "Gegevens van de VoIP-provider downloaden" → pagina 23.

Auto-configuratiecode invoeren

U heeft van uw VolP-provider eenautoconfiguratiescode (activation code) ontvangen:

- Druk op de toets onder de displaymelding Ja.
- Voor meer informatie zie paragraaf: "Auto-configuratiecode invoeren"
   → pagina 22.

# VoIP-wizard Activeringscode voor Autoconfiguratie: < C OK

- Voer de auto-configuratiecode die u van uw provider heeft ontvangen via de toetsen in (max. 32 tekens).
- Druk op de toets onder de displaymelding OK.

Alle gegevens die voor VolP-telefonie noodzakelijk zijn, worden rechtstreeks van het internet op uw toestel gekopieerd.

Als alle gegevens met succes op het toestel zijn geladen, verschijnt in het display **Uw VoIP-account is aangemeld bij uw provider.** 

• Voor meer informatie zie paragraaf: "3. Registratiewizard", pagina 26.

#### Gegevens van de VoIP-provider downloaden

De verbindingswizard brengt een verbinding tot stand met de Gigaset-server op internet. De server bevat diverse profielen met algemene toegangsgegevens voor verschillende VoIP-providers. U kunt deze profielen downloaden.

Na korte tijd ziet u de volgende melding:

| Selecteer uw lan                                                                                | d            |
|-------------------------------------------------------------------------------------------------|--------------|
| Land 1                                                                                          |              |
| Land 2                                                                                          |              |
| Land 3                                                                                          |              |
| Land 4                                                                                          |              |
| Land 5                                                                                          | •            |
| Terug                                                                                           | ОК           |
|                                                                                                 |              |
|                                                                                                 |              |
| Selecteer uw pro                                                                                | ovider       |
| Selecteer uw pro                                                                                | ovider       |
| Selecteer uw pro<br>Provider 1<br>Provider 2                                                    | vvider       |
| Selecteer uw pro<br>Provider 1<br>Provider 2<br>Provider 3                                      | wider        |
| Selecteer uw pro<br>Provider 1<br>Provider 2<br>Provider 3<br>Provider 4                        | wider        |
| Selecteer uw pro<br>Provider 1<br>Provider 2<br>Provider 3<br>Provider 4<br>Provider 5          | wider        |
| Selecteer uw pro<br>Provider 1<br>Provider 2<br>Provider 3<br>Provider 4<br>Provider 5<br>Terug | ovider<br>OK |

Er wordt een lijst met landen geladen.

- Druk net zo vaak onder of boven op de navigatietoets tot in het display het land is geselecteerd waarin u het toestel wilt gebruiken.
- Druk op de toets onder de displaymelding ok om uw keuze te bevestigen.

Er wordt een lijst met VolP-providers weergegeven waarvoor op de congifuratieserver een profiel met algemene toegangsgegevens is opgeslagen.

- Druk net zo vaak op de boven- of onderkant van de navigatietoets tot op het display uw VoIP-provider wordt gemarkeerd.
- Druk op de toets onder de displaymelding OK om uw keuze te bevestigen.

De algemene toegangsgegevens van uw VoIP-provider worden gedownload en in het telefoontoestel opgeslagen.

#### U kunt de gegevens van uw provider niet downloaden

Als uw VoIP-provider niet in de lijst staat, d.w.z. zijn algemene gegevens worden niet voor download aangeboden, dan moet u de VoIP-wizard afbreken:

Druk net zo vaak kort op de rode Einde-toets \_\_\_\_\_ tot in het display weer IPinstallatiewizard starten? wordt weergegeven. Druk daarna op de displaytoets Nee.

Vervolgens kunt u de volgende stappen van de installatiewizard uitvoeren.

De noodzakelijke instellingen voor de VolP-provider en uw IP-account dient u dan via de webconfigurator in te stellen. De algemene providergegevens krijgt u van uw VolP-provider.

Het toewijzen van de VolP-verbinding als uitgaande/ inkomende lijn kunt u op een later tijdstip wijzigen via het telefoonmenu of de webconfigurator.

#### Gebruikergegevens van uw VoIP-account invoeren.

U wordt nu gevraagd uw persoonlijke toegangsgegevens voor uw VoIP-account in te voeren.

Dit zijn (afhankelijk van de provider):

#### • Gebruikersnaam, Verificatienaam, Verificatiewachtwoord

#### Let op ...

... bij het invoeren van de toegangsgegevens op het juiste gebruik van hoofdletters en kleine letters!

Om tijdens het invoeren te wisselen tussen hoofdletters, kleine letters en cijfers drukt u op toets (#...) (eventueel meerdere keren). De instelling van hoofdletters, kleine letters of cijfers wordt op het display weergegeven.

Verkeerd ingevoerde tekens kunt u wissen met de linker displaytoets onder **C**. Het teken dat zich links van de cursor bevindt, wordt gewist.

Met de navigatietoets 💭 kunt u binnen het invoerveld bladeren (links/rechts indrukken).

| Providergegevens |     |  |
|------------------|-----|--|
| Verificatienaam: |     |  |
|                  |     |  |
|                  | Abc |  |
| < C              | ОК  |  |
| _                |     |  |
|                  |     |  |

- Geef met de cijfertoetsen de aanmeldnaam in die u van uw VoIP-provider heeft gekregen.
- Druk op de toets onder de displaymelding OK.

| Providergegevens              |               |
|-------------------------------|---------------|
| Verificatie<br>wachtwoord:    |               |
|                               | ► V           |
| Abc                           | "             |
| < C OK                        |               |
|                               | ► D<br>m      |
| Providergegevens              |               |
| Gebruikersnaam:               | ► G           |
| Abc                           | h<br>⊨D       |
| < C OK                        | m             |
|                               |               |
| VoIP-wizard                   |               |
| O                             | Zodr<br>heef  |
| Aanmelden bij                 | wiza<br>bii d |
| provider<br>Een moment, a.u.b | biju          |
|                               |               |
|                               |               |

- Voer via de toetsen uw wachtwoord in.
- Druk op de toets onder de displaymelding OK.
- Geef met de toetsen de gebruikersnaam in die u van uw VoIP-provider heeft gekregen.
- Druk op de toets onder de displaymelding OK.

Zodra u alle noodzakelijke gegevens heeft ingevoerd, probeert de VoIPwizard de basistelefoon aan te melden bij de VoIP-provider.

Nadat het aanmelden is gelukt, wordt in het display de melding "**Uw VoIP-account** is aangemeld bij uw provider" weergegeven.

De registratiewizard wordt gestart.

U kunt nu al met uw toestel zowel via het vaste telefoonnet resp. ISDNnet als over het internet telefoneren (afhankelijk van de geselecteerde aansluiting)! U bent via uw VoIP-nummer en onder uw vaste telefoonnummer resp. via de MSN's van uw ISDN-aansluiting bereikbaar!

# 3. Registratiewizard

```
Wordt gestart op Gigaset DX800A all-in-one en Gigaset DX600A ISDN.
```

De registratiewizard ondersteunt u bij het aanmelden van handsets bij de basistelefoon.

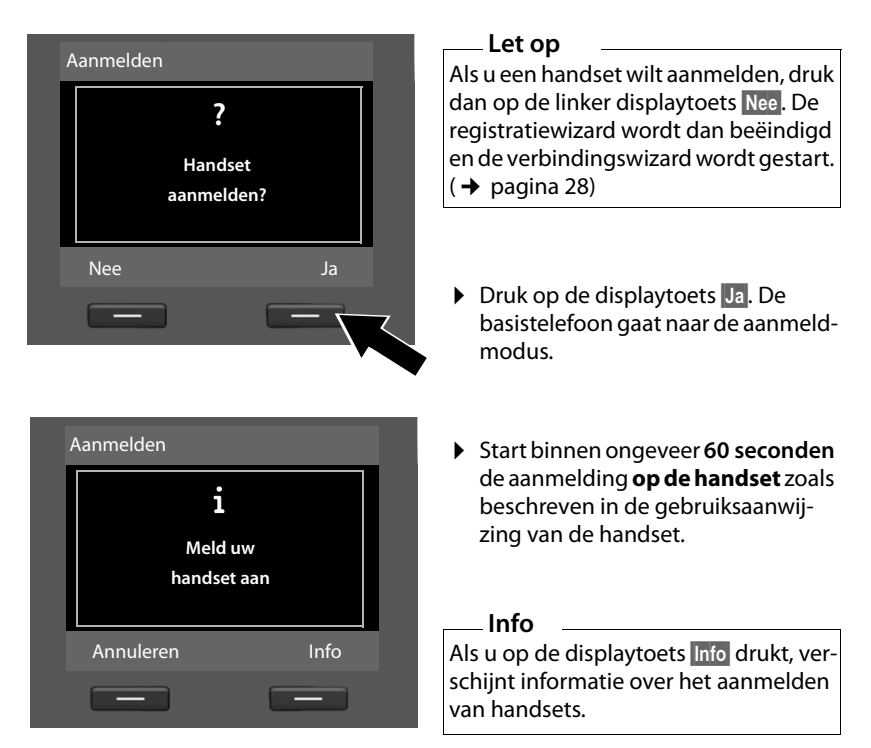

Als het aanmelden van de handset op de basistelefoon is gelukt, ziet u de volgende melding (ca. 3 seconden):

| A | anmelden          |
|---|-------------------|
|   | Handset aangemeld |
|   |                   |

Na het aanmelden schakelt een Gigaset-handset over op de ruststand. Op het display wordt de interne naam weergegeven (INT 2, INT 3 tot INT 7). Vervolgens verschijnt in het display weer "Handset aanmelden?" (zie boven/pagina 26).

Druk op displaytoets Ja als u nog een handset wilt aanmelden en voer bovengenoemde stappen opnieuw uit met deze handset.

Als u op Nee drukt, wordt de registratiewizard beëindigd en wordt de verbindingswizard gestart.

#### Opmerkingen

- Bij levering is aan de basistelefoon de interne naam INT 1 en het interne nummer 1 toegewezen.
- De basistelefoon wijst het laagste vrije interne nummer toe aan de handset (mogelijke nummers: 2 – 7). De interne naam wordt op het display van de handset weergegeven, bijvoor beeld. INT 2. Dit betekent dat het interne nummer 2 is toegewezen aan de handset.
- U kunt de interne nummers en namen van alle aangemelde handsets later wijzigen.

### 4. Verbindingswizard

Wordt gestart op Gigaset DX800A all-in-one en Gigaset DX600A ISDN.

Met de verbindingswizard kunt u de van te voren geconfigureerde verbindingen toewijzen aan de interne deelnemers als inkomende en eventueel als uitgaande lijn. Interne deelnemers zijn de basistelefoon, de aangemelde handsets, de antwoordapparaten van de basistelefoon alsmede een eventueel aangesloten faxapparaat.

- Inkomende lijnen zijn de telefoonnummers (verbindingen, MSN's), waarmee u kunt worden opgebeld. Inkomende gesprekken worden alleen doorgestuurd naar de interne deelnemers (toestellen) waaraan de bijbehorende verbinding als inkomende lijn is toegewezen.
- Uitgaande lijnen zijn de telefoonnummers die worden doorgestuurd naar de opgebelde deelnemer. De uitgaande lijnen worden gebruikt om uw gesprekskosten bij uw netwerkprovider af te rekenen. U kunt aan elke interne deelnemer een telefoonnummer resp. de bijbehorende verbinding vast toewijzen als uitgaande lijn.
- Elke verbinding (telefoonnummer) van uw telefoon kan zowel uitgaande als inkomende lijn zijn. U kunt aan elke verbinding meerdere interne deelnemers als uitgaande en/of inkomende lijnen toewijzen. Ze mag echter uitsluitend aan een antwoordapparaat als inkomende lijn worden toegewezen.

#### Standaardtoewijzing

Aan de basistelefoon, de aangemelde handsets en het lokale antwoordapparaat 1 worden tijdens het aanmelden/het in gebruik nemen alle geconfigureerde verbindingen van de basistelefoon als inkomende lijnen toegewezen.

Bij het aansluiten van de telefoon op het ISDN-netwerk wordt aan de toestellen de eerste MSN in de configuratie (standaardnaam **MSN1**) als uitgaande lijn toegewezen. als er geen MSN's zijn geconfigureerd, dan is het hoofdnummer van de ISDN-aansluiting de uitgaande lijn.

Als de Gigaset DX800A all in one op het analoge vaste telefoonnet is aangesloten, wordt aan alle toestellen het vaste telefoonnummer toegewezen als uitgaande lijn.

#### Verbindingswizard starten

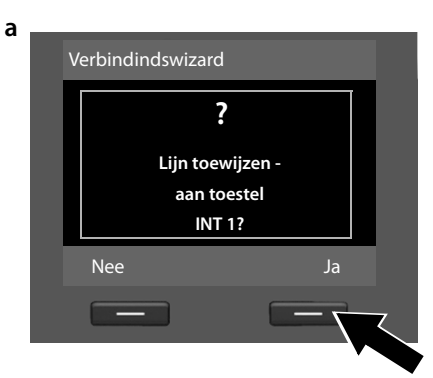

(weergave bij aansluiting op ISDN)

i

OK

Inkomende lijn(en)

krijgt oproepen voor

MSN1: 12345601 MSN2: 12345602

MSN3: 12345603

Wijzigen

INT 1

- Druk op displaytoets Ja als u de instelling voor de uitgaande en inkomende lijnen van de basistelefoon (interne naam INT 1) wilt wijzigen.
- Druk op de displaytoets Nee als u de instelling voor de basistelefoon niet wilt wijzigen.

Er wordt een lijst weergegeven met de actueel toegewezen inkomende lijnen.

U moet eventueel op de onderzijde van de navigatietoets 🖵 drukken om door de lijst te bladeren.

- Druk op de displaytoets Wijzigen als u de selectie voor de inkomende lijn voor de basistelefoon wilt wijzigen.
- Druk op de displaytoets OK als u de instelling niet wilt wijzigen.

### Of:

b

(weergave bij aansluiting op het vaste telefoonnet)

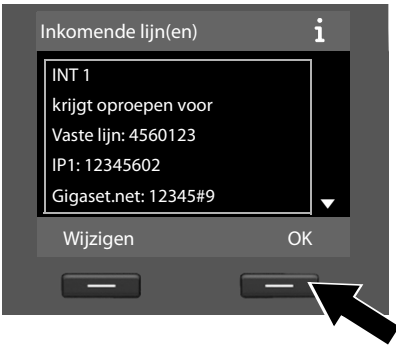

#### Informatie over de Gigaset DX800A all in one:

Aan iedere basistelefoon is bij levering al een Gigaset.net-telefoonnummer toegewezen. Het Gigaset.net-Nummer kunt u ook toewijzen als inkomende lijn aan alle aangesloten toestellen. Als u op OK drukt, worden de volgende stappen overgeslagen. De procedure gaat verder bij  $\rightarrow e$ .

Als u op Wijzigen drukt, wordt de volgende informatie weergegeven:

c (weergave bij aansluiting op ISDN)

| INT 1              |         |
|--------------------|---------|
| Oproepen ontvangen |         |
| MSN1:              |         |
| 🗲 Ja               |         |
| Oproepen ontvangen |         |
| MSN2:              | •       |
| Terug              | Opslaan |
|                    |         |

#### Of:

(weergave bij aansluiting op het vaste telefoonnet)

| INT 1              |         |
|--------------------|---------|
| Oproepen ontvangen |         |
| Vaste lijn:        |         |
| 🖌 Ja               |         |
| Oproepen ontvangen |         |
| IP1:               | •       |
| Terug              | Opslaan |
|                    |         |

Als op de basistelefoon geen oproepen voor MSN1 resp. voor uw vaste telefoonnummer moeten worden gesignaleerd:

Druk rechts op de navigatietoets
 om Nee in te stellen.

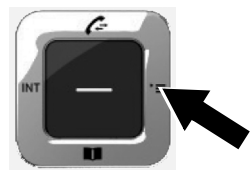

# d (weergave bij aansluiting op ISDN)

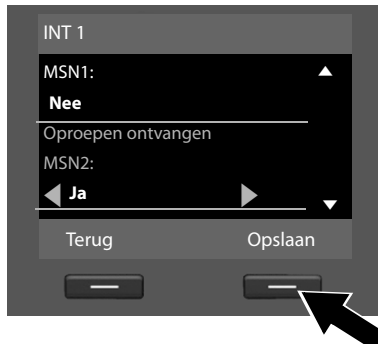

- Druk op de onderkant van de navigatietoets om over te schakelen naar het volgende telefoonnummer. Stel Ja of Nee in zoals hierboven beschreven.
- Herhaal de stappen voor elk telefoonnummer.
- Druk op de displaytoets Opslaan om de instellingen voor de basistelefoon af te sluiten.

# Of:

(weergave bij aansluiting op het vaste telefoonnet)

| INT 1              |        |   |
|--------------------|--------|---|
| Vaste lijn:        |        |   |
| Nee                |        |   |
| Oproepen ontvangen |        |   |
| IP1:               |        |   |
| Ja                 |        | • |
| Terug              | Opslaa | n |
|                    |        |   |
|                    |        |   |

Ter controle wordt in het display de geactualiseerde lijst met inkomende lijnen nog een keer weergegeven.

Druk op de displaytoets OK om de toewijzing te bevestigen.

| e. |                |    |   |
|----|----------------|----|---|
|    | Ultgaande lijn | i  |   |
|    | INT 1          |    |   |
|    | stuurt via     |    |   |
|    | MSN1:          |    |   |
|    | 12345601       |    |   |
|    | Wijzigen       | ОК |   |
|    |                |    | ζ |
|    |                | •  |   |

De uitgaande lijn die momenteel voor de basistelefoon is ingesteld, wordt weergegeven: **MSN1** bij aansluiting op het ISDN-netwerk en **Vaste lijn** bij aansluiting van de Gigaset DX800A op het analoge vaste telefoonnetwerk.

- Druk op de displaytoets OK als u de instelling niet wilt wijzigen. De volgende stap wordt overgeslagen.
- Druk op de displaytoets Wijzigen als u de instelling wilt wijzigen.

#### De eerste stappen

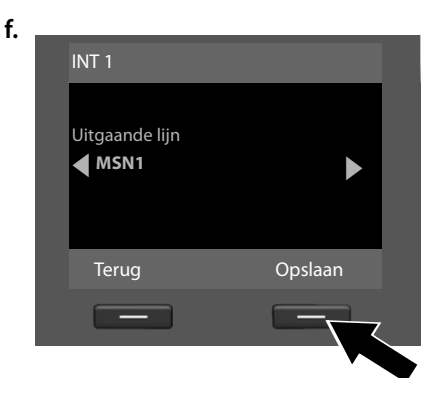

Als de basistelefoon via een andere verbinding/telefoonnummer moet bellen:

Druk net zo vaak rechts op de navigatietoets tot de gewenste verbinding wordt weergegeven.

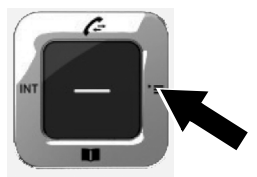

 Druk op de displaytoets Opslaan om de instellingen op te slaan.

Als er al handsets op de basistelefoon zijn aangemeld, wordt u nu gevraagd de inkomende en uitgaande lijnen voor de handsets toe te wijzen. Op het display wordt het volgende weergegeven:

#### Lijn toewijzen aan handset INT ...?

> Voor de stappen a. tot f. voor elke aangemelde handset uit.

U wordt vervolgens gevraagd de inkomende lijnen voor de drie antwoordapparaten van de basistelefoon toe te wijzen. In het display wordt "Lijn(en) aan antwoordapparaat toewijzen?" weergegeven.

• Voor de stappen a totd voor elk antwoordapparaat uit.

Let op: elke verbinding mag slechts aan één van de drie lokale antwoordapparaten als inkomende lijn worden toegewezen. Als u aan een antwoordapparaat een inkomende lijn toewijst die al aan een ander antwoordapparaat is toegewezen, dan wordt de "oude" toewijzing gewist.

Nadat alle instellingen zijn ingevoerd, wordt kort de volgende informatie op het display weergegeven:

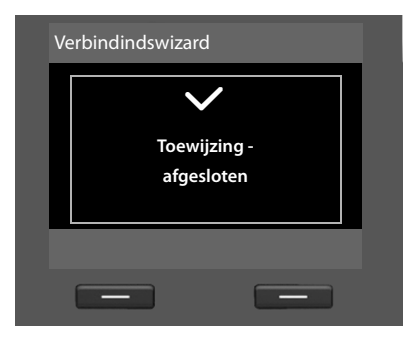

#### Installatie afsluiten

Hiermee is de installatie afgesloten. Op het display wordt het volgende weergegeven:

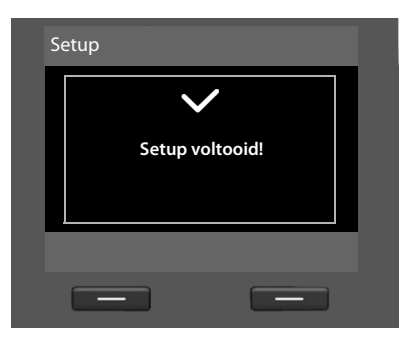

De basistelefoon schakelt hierna over op de ruststand (een voorbeeld voor de weergave in de ruststand  $\rightarrow$  pagina 4).

# Datum en tijd

Datum en tijd moeten zijn ingesteld om bijvoorbeeld bij uitgaande oproepen de juiste tijd te kunnen weergeven en om de wekker of de kalender te kunnen gebruiken.

U kunt de datum en tijd op verschillende manieren instellen:

Gigaset DX800A all in one

De basistelefoon neemt de datum en tijd bij de eerste uitgaande externe oproep over uit het ISDN-netwerk.

Bij aansluiting op het analoge vaste telefoonnet moet u de datum en tijd handmatig invoeren (zie onder).

U kunt uw basistelefoon echter ook zo instellen, dat het de datum en tijd (in regelmatige tussenpozen) van een tijdserver op internet moet overnemen.

Gigaset DX600A ISDN

De basistelefoon neemt de datum en tijd bij de eerste uitgaande externe oproep over uit het ISDN-netwerk.

U kunt uw basistelefoon ook zo instellen, dat het de datum en tijd (in regelmatige tussenpozen) van een tijdserver op internet moet overnemen.

Of u stelt de datum en tijd handmatig in op de basistelefoon (zie onder)

Gigaset DL500A

Bij levering is uw basistelefoon zo ingesteld, dat hij de datum en tijd overneemt van een tijdserver op het internet. Een voorwaarde hiervoor is, dat de basistelefoon een verbinding heeft met internet. U kunt de datum en tijd ook handmatig via het menu van de basistelefoon of een van de aangemelde handsets instellen (zie ). De synchronisatie met een tijdserver kunt u in- en uitschakelen met de webconfigurator. Zie hiervoor de gebruiksaanwijzing van de webconfigurator op de meegeleverde CD

#### Datum en tijd handmatig instellen

Als de datum en tijd niet zijn ingesteld, knippert op het rustdisplay van de basistelefoon de tijd (00:00) en boven de rechter displaytoets wordt Tijd weergegeven.

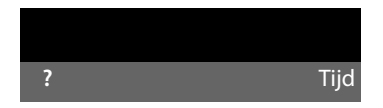

> Druk op de toets onder de displaymelding Tijd.

- Druk op de onderzijde van de navigatietoets om over te schakelen naar de regel voor de tijdinvoer.
- Voer de uren en minuten met de toetsen in (4 -tekens), bijv. 0...7∞5 1.... 5 ... voor 07:15uur.
- > Druk op de displaytoets Opslaan om de instellingen op te slaan.

# Het toestel aan uw voorkeuren aanpassen

Nadat u uw basistelefoon in bedrijf heeft genomen, kunt u het toestel aan uw eigen voorkeuren aanpassen. Gebruik het onderstaande overzicht om de belangrijkste thema's snel te vinden.

in deze gebruiksaanwijzing zijn slechts enkele functies van uw telefoon kort beschreven. Een gedetailleerde beschrijving van alle functies van uw telefoon vindt u in de **uitgebreide gebruiksaanwijzing** op de meegeleverde CD. Hier wordt ook de onderstaande weergave van de procedures beschreven.

Gebruikers die nog niet vertrouwd zijn met de bediening van menugestuurde telefoons, bijvoorbeeld andere Gigaset-telefoons, kunnen in de uitgebreide gebruiksaanwijzing nalezen, hoe de basistelefoon wordt bediend.

Op de meegeleverde CD vindt u ook een gebruiksaanwijzing van de **webconfigu**rator van uw telefoon, waarmee u de instellingen van uw telefoon met de PC kunt invoeren.

| Informatie over                                                                           | ••• | vindt u hier. |
|-------------------------------------------------------------------------------------------|-----|---------------|
| Extern bellen en oproepen beantwoorden                                                    |     | pagina 36     |
| Ringtone en volume van het belsignaal instellen.                                          |     | pagina 51     |
| Volume van de hoorn instellen                                                             |     | pagina 51     |
| Functietoetsen van de basistelefoon<br>programmeren                                       |     | pagina 49     |
| Lokaal telefoonboek en online-telefoonboeken<br>op internet gebruiken                     |     | pagina 40     |
| Telefoonboekvermeldingen van aanwezige<br>Gigaset-handsets kopiëren naar de basistelefoon |     | pagina 40     |
| SMS-bericht schrijven, versturen, ontvangen                                               | ►   | pagina 43     |
| Bluetooth-toestellen aanmelden, "Link2mobile"<br>gebruiken                                |     | pagina 48     |

Mocht u bij het gebruik van uw toestel vragen hebben, lees dan de tips voor het verhelpen van problemen in de uitgebreide gebruiksaanwijzing van het toestel of neem contact op met de Klantenservice.
# Telefoneren

Bij uitgeschakelde displayverlichting kunt u de displayverlichting inschakelen door op een willekeurige toets te drukken (→ pagina 50).

# Extern bellen

Externe oproep en zijn oproepen naar het openbare telefoonnet (vaste telefoonnet, mobiele telefoonnet) of het internet (VoIP).

#### — Let op Cigaset DL 500

Gigaset DL500A:

Voor dit toestel zijn de hieronder beschreven uitgaande en inkomende lijnen alsmede de lijnselectie alleen relevant als u gebruik maakt van de functie Link2mobile<sup>™</sup> (→ pagina 49), d.w.z. u wilt met uw basistelefoon telefoneren via de GSM-verbinding van uw mobiele telefoon.

In het algemeen is de vaste telefoonverbinding geconfigureerd als uw inkomende en uitgaande lijn.

## Voorwaarde

Aan de basistelefoon is een verbinding vast toegewezen als uitgaande lijn.

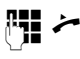

Nummer invoeren en hoorn opnemen.

Of:

Hoorn opnemen en dan het nummer invoeren.

## Verbinding selecteren bij elke oproep

Voorwaarde: aan de basistelefoon is de optie "Kies bij elke opr." toegewezen (→ pagina 28).

Mi /

Nummer invoeren en hoorn opnemen. Er wordt een lijst weergegeven met de inkomende lijnen die ter beschikking staan.

Verbinding selecteren.KiezenDisplaytoets indrukken.

# Intern bellen

Interne gesprekken met aangemelde handsets zijn gratis.

## Een bepaalde handset bellen

- Intern gesprek starten.
- Interne deelnemer selecteren.
- Hoorn opnemen.

Als de interne deelnemer niet kan worden bereikt (bijvoorbeeld omdat hij zich buiten bereik bevindt), zich niet meldt, of als er al drie interne verbindingen bestaan, dan klinkt de bezettoon.

## Alle interne deelnemers oproepen ("Groepsoproep")

 Lang links op de navigatietoets drukken.

Alle handsets worden gebeld.

# Gesprek beëindigen

ř.

Hoorn neerleggen of rode Einde-toets — indrukken.

Als u met een handset telefoneert:

Functietoets Headset of rode Einde-toets
 op de basistelefoon indrukken.

# Oproep beantwoorden

Een inkomende oproep wordt op drie manieren gesignaleerd: door een belsignaal, een melding in het display en het knipperen van de handsfree-toets .

### Let op

Er worden alleen oproepen voor de uitgaande lijnen gesignaleerd die zijn toegewezen aan uw basistelefoon.

U kunt de oproep op de volgende manieren beantwoorden:

- De hoorn opnemen.
- De handsfree-toets indrukken.
- De displaytoets Opnemen indrukken.
- U kunt de oproep ook doorschakelen naar het antwoordapparaat
  - (→ pagina 46).

Als u het belsignaal storend vindt, drukt u de displaytoets Stil in. U kunt de oproep beantwoorden zolang deze in het display wordt weergegeven.

## Handsfree telefoneren/ meeluisteren in-/ uitschakelen-

 Handsfree-toets 
 indrukken. Tijdens een gesprek met de hoorn en bij het beluisteren van het antwoordapparaat de meeluister-functie in- of uitschakelen

# Handsfree-telefoneren bij het kiezen inschakelen

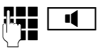

Nummer invoeren en de handsfree-toets indrukken.

Gesprek beëindigen:

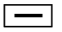

Rode Einde-toets indrukken.

## Overschakelen van hoorn op handsfree

**Voorwaarde:** u telefoneert via de hoorn of u telefoneert via de hoorn en heeft de functie Meeluisteren ingeschakeld.

- U houdt de handsfree-toets ingedrukt totdat u de hoorn opgelegd heeft.
- 4
- Als de handsfree-toets niet oplicht: handsfree-toets opnieuw indrukken.

## Overschakelen van handsfree naar hoorn

Hoorn opnemen. De luidspreker van de basistelefoon wordt uitgeschakeld.

### Let op

Tijdens handsfree kunt u het volume instellen met de toetsen + en -.

# Microfoon van de basistelefoon uitschakelen

Met de Mute-toets *s* kunt u de microfoon van de hoorn, van de basistelefoon (handsfree) en van een aangesloten headset tijdens een extern gesprek (ook tijdens een conferentie of bij een wisselgesprek) uitschakelen en weer inschakelen. Als de microfoon uitgeschakeld is, wordt **Microfoon is uit** weergegeven.

## Telefoneren met netwerkdiensten

Netwerkdiensten zijn functies die door uw netwerkaanbieder worden aangeboden, bijvoorbeeld:

- Oproepen doorsturen naar een andere telefoonaansluiting
- Anoniem bellen
- Ruggespraak tijdens een gesprek
- Wisselgesprek met twee gesprekspartners
- Conferentie tot stand brengen
- Gesprekken doorverbinden naar een andere telefoon
- Terugbellen bij bezet of afwezigheid

Hoe u deze netwerkdiensten met uw basistelefoon kunt gebruiken, wordt beschreven in de uitgebreide gebruiksaanwijzing op de meegeleverde CD.

# Lijsten gebruiken

U kunt kiezen uit de volgende opties:

- Nummerherhalingslijst
- SMS:Inbox,
- Bellerslijsten,
- Lijst met gemiste afspraken,
- Antwoordapparaatlijst.

# Nummerherhalingslijst

In de nummerherhalingslijst staan de twintig nummers die u het laatst op de basistelefoon heeft gekozen (maximaal 32 cijfers).

## Handmatige nummerherhaling

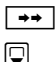

Nummerherhalingslijst openen. Vermelding selecteren.

/ Kiezen

Hoorn opnemen of (er is al een lijn bezet) displaytoets Kiezen indrukken.

### Automatische nummerherhaling

- In de ruststand: selecteren en telkens bevestigen.
- Vermelding selecteren.

Opties 

Autom. nr.herhaling
Selecteren en OK indrukken.

Het nummer wordt met regelmatige tussenpozen automatisch gekozen. Hierbij is de functie "Meeluisteren" ingeschakeld, De microfoon is uitgeschakeld.

- Als de deelnemer zich meldt: hoorn opnemen
- Nummerherhaling annuleren: willekeurige toets indrukken.

# Bellerslijsten

#### Voorwaarde: NummerWeergave (CLIP)

U kunt kiezen uit de volgende opties:

- Lijst met aangenomen oproepen
- Lijst met uitgaande oproepen
- Lijst met gemiste oproepen
- Lijst met alle oproepen

## **Bellerslijsten openen:**

- ▶ Met 🖵 lijst selecteren en 🕅 indrukken.

Nummer uit een lijst opbellen:

 Vermelding selecteren. Hoorn opnemen

Nummer overnemen in het telefoonboek:

Vermelding selecteren.
 Opties → Naar telefoonboek OK.

# Lijsten openen met de berichtentoets

Met de berichtentoets 💌 kunt u de volgende lijsten openen:

- Antwoordapparaatlijst of voicemail als uw netwerkprovider deze functie ondersteunt en de voicemail voor snelkiezen is geprogrammeerd.
- SMS:Inbox
- Lijst met gemiste oproepen
- Lijst met gemiste afspraken

U hoort een attentietoon zodra een **nieuwe vermelding** in een lijst binnenkomt. De toets ☑ knippert. In de **Ruststand** worden nieuwe berichten weergegeven met symbolen op het display (→ pagina 4).

Na het indrukken van de berichtentoets worden alle lijsten met berichten en de voicemaillijst weergegeven.

Lijst openen:

Toets 💌 indrukken. Lijst selecteren.

# Telefoonboeken gebruiken

U kunt kiezen uit de volgende opties:

- ◆ (lokaal) telefoonboek ( → pagina 40)
- openbaar online-telefoonboek/-(bedrijvengids op internet (→ pagina 41)
- (afhankelijk van de provider) persoonlijk online-telefoonboek op internet
- ◆ op de Gigaset DX800A all in one: Gigaset.net-telefoonboek (→ pagina 42)

# Lokaal telefoonboek van de basistelefoon

U kunt voor de basistelefoon een eigen telefoonboek aanmaken. U kunt de vermeldingen vervolgens wel naar de handsets versturen (→ pagina 40).

## Telefoonboek openen

 In de ruststand of tijdens een extern gesprek: kort op de onderzijde van de navigatietoets () drukken.

## Nummer(s) opslaan

- A <Nieuwe invoer>
- Gegevens op meerdere regels wijzigen:

#### Voornaam: / Achternaam:

Voornaam en/of achternaam invoeren.

#### Telefoon (thuis): / Telefoon (werk): / Mobiele telefoon:

In ten minste één van de drie velden een nummer invoeren.

E-mailadres: (optioneel) E-mailadres invoeren.

### Verjaardag: (optioneel)

Aan of Uit selecteren.

Bij instelling Aan:

Geboortedatum en Verjaardag (tijd) invoeren en signaleringstype Verjaardag (signaal) selecteren.

## Ringtone beller (VIP): / Fotoweergave:

(optioneel)

Invoer markeren als VP. VIP-oproepen herkennen aan het belsignaal. Belsignaal en eventueel afbeelding selecteren. Voorwaarde: NummerWeergave.

Opslaan Displaytoets indrukken.

## Vermelding wijzigen

 $\bigcirc$   $\rightarrow$   $\bigcirc$  (vermelding selecteren).

#### Weergeven Wijzigen

Displaytoetsen na elkaar indrukken.

• Wijzigingen aanbrengen en opslaan.

## Met telefoonboek kiezen

- $\bigcirc$   $\rightarrow$   $\bigcirc$  (vermelding selecteren).
- Hoorn opnemen.

Of tijdens het gesprek:

Kiezen Displaytoets indrukken.

Als de vermelding meerdere nummers bevat, worden de symbolen van de opgeslagen nummers weergegeven.  $\triangle / \square / \boxed{a}$ .

Nummer selecteren.

Kiezen Displaytoets indrukken.

## Telefoonboek/-vermeldingen tussen handsets uitwisselen

**Voorwaarden:** de handset is aangemeld op de basistelefoon en ondersteunt deze functie. De basistelefoon bevindt zich in de rusttoestand.

### Versturen

- $\bigcirc \rightarrow \bigcirc$  (vermelding selecteren)
- → Opties → Versturen / Lijst kopiëren

## ➔ Naar intern

Ţ

Handset uit de lijst selecteren en OK indrukken.

### Ontvangen

• Overdracht op de handset starten.

De overdracht wordt op het display van de basistelefoon weergegeven.

- Opmerkingen
- De overdracht wordt afgebroken door inkomende externe oproepen.
- Vermeldingen met identieke nummers worden niet overschreven.
- Signalering van verjaardagen, afbeeldingen en sounds worden niet gekopieerd.

# Online-telefoonboeken gebruiken

Afhankelijk van uw provider kunt u openbare online-telefoonboeken gebruiken (online-telefoonboek en bedrijvengidsen, bijvoorbeeld "De Bedrijvengids"). Het online-telefoonboek kunt u instellen met de webconfigurator.

In de ruststand van de basistelefoon:

- Lang indrukken.
- Een online-telefoonboek selecteren en OK indrukken.

## Vermelding zoeken

- Naam/branche en plaats of nummer invoeren. Met Zoeken zoekactie starten.
- Als er meerdere plaatsen worden aangegeven, de gewenste stad selecteren en de zoekactie voortzetten.
- Als de lijst met treffers te groot is, kunt u een uitgebreide zoekactie starten met
   Verfijn of Opties → Verfijnen en de zoekcriteria verfijnen/uitbreiden (bijvoorbeeld met de straat).
- Als er geen deelnemer wordt gevonden, kunt u met Nieuw een nieuwe zoekactie starten.

## Deelnemer bellen

► Vermelding in de lijst met treffers selecteren en hoorn opnemen .

Als de vermelding meerdere telefoonnummers bevat, worden deze weergegeven in de vorm van een lijst.

 Met in nummer selecteren en displaytoets Kiezen indrukken.

# Persoonlijk online-adresboek gebruiken

Bij sommige providers is het mogelijk, een persoonlijk online-adres- en telefoonboek op internet aan te maken en te beheren.

 Maak uw eigen online-telefoonboek aan via de webbrowser van uw PC.

In de ruststand:

- Lang indrukken.
- Persoonlijke online-telefoonboek selecteren en op OK drukken.

## Vermelding opbellen

 Vermelding selecteren en hoorn opnemen

Als de vermelding meerdere telefoonnummers bevat, worden deze weergegeven in de vorm van een lijst.

 Met in nummer selecteren en displaytoets Kiezen indrukken.

# Gigaset.net-telefoonboek gebruiken (Gigaset DX800A)

Via het **Gigaset.net** (een VolP-service van Gigaset Communications GmbH) kunt u **direct** (zonder account of overige instellingen) gratis met andere Gigaset.net-gebruikers telefoneren via het internet. Aan ieder Gigaset VolP-toestel is hiervoor bij levering al een Gigaset.net-telefoonnummer toegewezen.

## Gigaset.net-telefoonboek openen

De basistelefoon bevindt zich in de rusttoestand.

 Lang indrukken.

Eventueel **Gigaset.net** selecteren en OK indrukken.

Als u het Gigaset.net-telefoonboek voor de eerste keer opent, wordt u gevraagd om voor uw aansluiting een nickname aan te maken. U wordt onder deze naam opgenomen in het Gigaset.net-telefoonboek.

### Persoonsgegevens

Als u uw nickname invoert, wordt deze op een centrale Gigaset-server opgeslagen. De nickname verschijnt in het Gigaset.net-telefoonboek en u kunt door andere gebruikers van de Gigaset.netservice onder deze naam worden opgebeld.

Door uw gegevens in te voeren, verklaart u dat u akkoord gaat met het opslaan van uw gegevens. Gaat u niet akkoord met de opslag van uw gegevens, dan kunt u de procedure hier afbreken.

## Deelnemer zoeken

- Nickname of deel van de nickname invoeren (max. 25 tekens) en Zoeken indrukken.
- Als de lijst met treffers te groot is, start u een gedetailleerde zoekactie met Verfijn.
- Als er geen deelnemer wordt gevonden, kunt u met Nieuw een nieuwe zoekactie starten.

## Deelnemer bellen

Deelnemer in de trefferlijst selecteren en de hoorn opnemen.

# SMS (tekstberichten)

Bij levering is er geen telefoonnummer ingevoerd voor uw SMS-dienst. Indien u gebruik wilt maken van de SMS-diensten van KPN kunt u het volgende nummer instellen: 06 73 64 44440. Indien u een andere provider heeft, vraag dan de betreffende gegevens bij hem op.

### Voorwaarden:

- De functie NummerWeergave is vrijgegeven.
- Uw netwerkaanbieder ondersteunt SMS. Informeer bij uw netwerkaanbieder of dit het geval is.
- Voor de ontvangst moet u zich bij uw SMS-serviceprovider hebben geregistreerd. Dit gebeurt automatisch nadat u uw eerste SMS-bericht via zijn SMS-centrale heeft verstuurd.

### Gigaset DX800A all in one/DX600A ISDN:

Als u via meerdere verbindingen SMSberichten wilt ontvangen, dient u zich voor elk van deze verbindingen afzonderlijk bij uw serviceaanbieder te registreren.

De verbinding waarmee u de SMS-berichten wilt verzenden (**Stuur via**), definieert u via:

➡ ➡ Messaging → SMS
 → Instellingen → SMS-centrales

# SMS-bericht schrijven/ versturen

Een SMS-bericht mag niet langer zijn dan 612 tekens. Een SMS-bericht dat langer is dan 160 tekens wordt als **gekoppelde** SMS verstuurd (maximaal vier SMS-berichten).

## $\square \rightarrow \square$ Messaging $\rightarrow$ SMS

### Nieuwe SMS

Selecteren en OK indrukken.

Opties

Displaytoets indrukken.

SMS schrijven.

Of:

| Versturen | Selecteren en OK | indrukken |
|-----------|------------------|-----------|
|           |                  |           |

SMS Selecteren en OK indrukken.

| / |  |
|---|--|
|   |  |

Nummer met regionummer (ook lokale nummers) selecteren uit het telefoonboek of rechtstreeks invoeren.

Versturen Displaytoets indrukken. Het SMS-bericht wordt verzonden.

## Of:

**Opslaan** Selecteren en OK indrukken. Het SMS-bericht wordt in de Outbox opgeslagen. U kunt deze op een later tijdstip wijzigen en versturen.

Als u tijdens het schrijven van een SMSbericht een externe oproep ontvangt, wordt het bericht opgeslagen in de Outbox.

# SMS-berichten ontvangen

Alle ontvangen SMS-berichten worden opgeslagen in de Inbox. Gekoppelde SMSberichten worden als **één** SMS-bericht weergegeven. Als dit bericht te lang is of onvolledig is verstuurd, wordt het opgesplitst in meerdere afzonderlijke SMS-berichten.

Nieuwe SMS-berichten worden gesignaleerd met het symbool ∑ op het display, het knipperen van de berichtentoets ⊇ en een signaaltoon.

De Inbox-lijst kunt u openen met de berichtentoets 💌 of via:

 $\square \rightarrow \square Messaging \rightarrow SMS \rightarrow Inbox.$ 

## SMS lezen, lijsten beheren

- ➔ Inbox / Outbox
- SMS-bericht selecteren.
- Lezen Displaytoets indrukken.

Via Opties staan u onder andere de volgende functies ter beschikking:

- Invoer wissen: SMS wissen.
- Versturen: SMS sturen/doorsturen.
- Bewerken: SMS wijzigen en versturen.
- Antwoorden (Inbox):

Nieuw SMS-bericht naar afzender schrijven.

# Antwoordapparaat van de basistelefoon bedienen

In de basistelefoon is een antwoordapparaat geïntegreerd dat u via de toetsen van de basistelefoon (→ pagina 3), het telefoonmenu, via een aangemelde handset Gigaset SL78H, SL400H of S79H of op afstand (ander toestel/mobiele telefoon) kunt bedienen. Eigen meldteksten of memoteksten kunt u alleen via de basistelefoon of een handset inspreken.

#### ➡ ➡ ➡ Aankondigingen

#### Gigaset DX800A all in one, DX600A ISDN

Elk van deze toestellen beschikken over drie antwoordapparaten (Aa1, Aa2, Aa3) die u onafhankelijk van elkaar kunt inschakelen en bedienen.

Nadat u de basistelefoon in gebruik heeft genomen, is Aa1 ingeschakeld en zijn alle verbindingen (lijnen) van de basistelefoon als inkomende lijnen aan dit antwoordapparaat toegewezen. Aa2 en Aa3 kunt u pas gebruiken, nadat u één of meerdere inkomende lijnen aan deze antwoordapparaten heeft toegewezen (→ pagina 28).

Elk antwoordapparaat neemt uitsluitend oproepen aan die aan hun eigen inkomende lijnen zijn gericht. Elk antwoordapparaat kan alleen via eindtoestellen (basistelefoon/ handsets) worden bediend waarvan ten minste één van de inkomende lijnen is toegewezen.

# Antwoordapparaat bedienen via de basistelefoon

Als u bij de bediening een akoestisch signaal of een aanwijzing krijgt, wordt de luidspreker **automatisch** ingeschakeld. U schakelt de modus Handsfree uit door de hoorn op te nemen.

De bediening via het menu van de basistelefoon komt overeen met de bediening via een aangemelde handset Gigaset SL78H, SL400H of S79H.

## Antwoordapparaat in-/ uitschakelen en modus instellen

U kunt kiezen tussen **Bericht opnemen**, **Meldtekst** en **Wisselen**. Met de instelling **Wisselen** kunt u de opnamemodus voor een bepaalde tijd inschakelen. Buiten deze tijd hoort de beller een melding.

 $\square \rightarrow \square \rightarrow$ Inschakelen ( $\checkmark$  = aan)

Eventueel antwoordapparaat selecteren.

Wijzigen Displaytoets indrukken.

Gegevens op meerdere regels wijzigen:

#### Inschakelen:

Aan of Uit selecteren om het antwoordapparaat in of uit te schakelen.

#### Modus:

Bericht opnemen, Meldtekst of Wisselen selecteren.

#### Bij Wisselen:

#### Opnemen van: / Opnemen tot:

Begin en einde van de periode invoeren ( 4 tekens, de tijd **moet** zijn ingesteld).

Einde van de periode in uren/minuten invoeren (4 tekens).

Opslaan Displaytoets indrukken.

# Antwoordapparaat inschakelen met de toets op de basistelefoon

Gigaset DX800A all in one, DX600A ISDN:

Druk op de toets 2 om alle antwoordapparaten in of uit te schakelen die een gemeenschappelijke inkomende lijn met de basistelefoon hebben.

Als aan de basistelefoon meerdere antwoordapparaten zijn toegewezen en deze niet allemaal uitgeschakeld zijn, dan geldt het volgende:

1. Druk op de toets 😰 : alle antwoordapparaten die aan de basistelefoon zijn toegewezen, worden uitgeschakeld.

2. Druk op de toets 🔐 : alle antwoordapparaten worden ingeschakeld.

Gigaset DL500A

 Druk op toets antwoordapparaat in of uit te schakelen.

## Berichten beluisteren

Bij nieuwe, nog niet beluisterde berichten wordt op de tweede regel van het display het symbool **QO** weergegeven en gaat de toets **X** hnipperen.

- Berichtentoets indrukken.
- antwoordapparaat selecteren en OK indrukken.

Of:

- Weergavetoets indrukken.
- Eventueel antwoordapparaat selecteren en OK indrukken.

Als er nieuwe berichten zijn opgenomen, wordt het eerste nieuwe bericht direct na deze melding afgespeeld.

Als er geen nieuwe berichten zijn opgeslagen, worden de oude berichten weergegeven.

# Afspelen stoppen en door berichten bladeren

Tijdens het afspelen van berichten:

- 2.... / Weergave stoppen. Opnieuw
   2.... / indrukken om afspelen te hervatten of
- Opties Displaytoets indrukken. Om door te gaan **Doorgaan** selecteren en **OK** indrukken.
- (lang indrukken) of 1...
   Tijdens de weergave van de tijd: naar het vorige bericht.
   Tijdens het beluisteren van berichten: naar het begin van het huidige bericht springen.
- ★ (kort indrukken) of 4 ss) Tijdens de weergave van de tijd: naar het vorige bericht. Tijdens het beluisteren van berichten: de laatste 5 seconden van het bericht herhalen.

□ of 3 per

Naar het volgende bericht.

Bij een onderbreking die langer duurt dan een minuut, schakelt het antwoordapparaat weer over naar de ruststand.

## Berichten wissen

U kunt oude berichten allemaal tegelijk of één voor één wissen. Nieuwe berichten kunt u pas wissen nadat de tijd en de eerste seconden van het bericht zijn weergegeven.

## Alle oude berichten wissen

Tijdens het beluisteren of tijdens een pauze:

Opties 🗲 Oude lijst wissen OK

Opdracht bevestigen.

Ja

## Afzonderlijk bericht wissen

Tijdens het beluisteren of tijdens een pauze: Wissen / O\_

#### Gesprek overnemen van het antwoordapparaat

Tijdens het opnemen van een gesprek: / Opnemen /

De opname wordt afgebroken en u kunt met de beller spreken.

### Extern gesprek doorverbinden met het antwoordapparaat

U kunt een inkomend extern gesprek doorverbinden met het antwoordapparaat.

#### Voorwaarden:

- Gigaset DX800A all in one, DX600A ISDN: De inkomende lijn waarop de oproep binnenkomt, is toegewezen aan een antwoordapparaat.
- Het antwoordapparaat is ingeschakeld en wordt niet gebruikt.

Bij oproepen op uw analoge vaste telefoonliin:

→مە Displaytoets indrukken.

Bij oproepen op uw ISDN-aansluiting of een van uw VoIP-verbindingen:

Opties Menu openen.

#### Omleiden naar Aa

Selecteren en OK indrukken.

Het antwoordapparaat start direct in de berichtenmodus.

## Gespreksopname in-/uitschakelen

U kunt een extern gesprek door het antwoordapparaat laten opnemen.

#### Voorwaarde:

U voert een extern gesprek:

Laat de beller wel eventjes weten dat het gesprek wordt opgenomen.

Opnemen beëindigen.

Selecteren en OK indrukken.

Einde

Meeluisteren in-/ uitschakelen

Tijdens de opname van een bericht kunt u via de luidspreker van de basistelefoon resp. de aangemelde handsets meeluisteren.

### Meeluisteren permanent in-/ uitschakelen

→ → Meeluisteren

→ Bureautelefoon/Handset ✓ =aan)

Wiiziaen Meeluisteren in-/uitschakelen.

## Meeluisteren voor de huidige opname uitschakelen

Tijdens de opname kunt u de functie uitschakelen.

Op het basistoestel:

Displaytoets indrukken.

#### Oproep overnemen

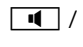

Stil

Handsfree-toets indrukken of de hoorn opnemen.

# **Bediening op afstand**

U kunt het antwoordapparaat vanaf elk ander telefoontoestel (bijvoorbeeld in uw hotel, telefooncel) beluisteren of inschakelen.

### Voorwaarden:

- U heeft een andere systeem-PIN ingesteld dan 0000 (→ pagina 52).
- Het toestel dat u gebruikt voor de bediening op afstand, beschikt over toonkiezen (TDK) d.w.z. bij het indrukken van de toetsen hoort u verschillende tonen.
- De verbinding waarmee u belt, is als inkomende lijn toegewezen aan het antwoordapparaat.

# Antwoordapparaat bellen en berichten beluisteren

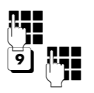

Eigen telefoonnummer kiezen.

Tijdens het beluisteren van de meldtekst: toets ) indrukken en systeem-PIN invoeren.

U hoort nu of er nieuwe berichten zijn. De berichten worden vervolgens afgespeeld. Daarna kunt u het antwoordapparaat bedienen met de toetsen.

Voor de bediening gebruikt u de volgende toetsen:

- Tijdens de weergave van de tijd: naar het vorige bericht. Tijdens het beluisteren van berichten: naar het begin van het huidige bericht springen.
   Afspelen onderbreken.
- Afspelen onderbreken.
   Opnieuw indrukken om door te gaan.
- 3 Naar het volgende bericht.
- De laatste 5 seconden van het bericht herhalen.
- Tijdens het beluisteren van berichten huidige bericht wissen.
- \* Een al beluisterd bericht markeren als "nieuw".

## Afstandsbediening afsluiten

 Verbreektoets indrukken of hoorn terugleggen op het toestel.

## Antwoordapparaat inschakelen

- Kies uw eigen telefoonnummer en laat het toestel overgaan tot u hoort: "PINcode invoeren" (circa 50 seconden)
- Systeem-PIN invoeren.

Het antwoordapparaat is ingeschakeld. De berichten worden vervolgens afgespeeld.

# Bluetooth-toestellen aanmelden

Uw basistelefoon kan via Bluetooth<sup>™</sup> draadloos communiceren met andere Bluetoothtoestellen (bereik ca.10 m). Hiervoor dient u de functie Bluetooth op de basistelefoon inschakelen en de Bluetooth-toestellen aanmelden.

➡ ★ Bluetooth → Inschakelen Selecteren en Wijzigen indrukken (● = ingeschakeld).

Als Bluetooth ingeschakeld is, wordt in het rustdisplay het symbool **X** weergegeven (→ pagina 4).

U kunt via Bluetooth de volgende toestellen aanmelden:

- een Bluetooth-headset,
- tot 5 Bluetooth-GSM-telefoons of datatoestellen (PC, PDA).

# Toestellen aanmelden - opnemen in de lijst met bekende toestellen

Het Bluetooth-toestel bevindt zich binnen bereik.

#### ➡ ★ Bluetooth → Headset zoeken / Mobiele tel. zoeken / Toestel zoeken

De Bluetooth-namen/adressen van de gevonden toestellen worden in een lijst weergegeven (eventueel afgekort). In de lijst:

Toestel selecteren dat aangemeld moet worden.

Opties Displaytoets indrukken.

### Bekende toestellen

Selecteren en OK indrukken.

Als er al 5 datatoestellen/mobiele telefoons zijn aangemeld, wordt de melding **Kies apparaat dat u wilt teruggezetten en weer vertrouwen** weergegeven:

- Ja
- Bevestigen.
- Het aangemelde toestel selecteren dat moet worden overschreven en OK indrukken.

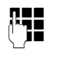

Eventueel willekeurige PINcode of PIN-code van het Bluetooth-toestel invoeren **dat u wilt aanmelden** en OK indrukken.

Voor een datatoestel/GSM-toestel kunt u meestal een willekeurige PIN-code invoeren. Deze PIN-code moet u vervolgens ook op het datatoestel/mobiele telefoon invoeren (handshake).

Voor een headset hoeft u alleen een PIN in te voeren als de headset een andere headset verstuurt als 0000. Een headset die al aangemeld was, wordt automatisch afgemeld.

Naast de toestelnamen worden verschillende symbolen met de volgende betekenis weergegeven.

| Symbool | Betekenis                          |
|---------|------------------------------------|
| 0       | Bluetooth-headset                  |
| C,_]    | Bluetooth-datatoestel              |
| 白       | Mobiele telefoon met Blue<br>tooth |

# Bluetooth-headset: gebruiken

### Advies

Het is aan te raden op de basistelefoon een functietoets te programmeren met de functie **Headset** (→ pagina 49) en deze functietoets te gebruiken voor het doorverbinden/overnemen van gesprekken – ook als uw headset over een pushto-talk-toets beschikt.

### Oproep via de headset aannemen/ overnemen

Voorwaarde: Bluetooth is ingeschakeld. De headset is aangemeld en bevindt zich binnen bereik.

U voert een gesprek via de basistelefoon of op de basistelefoon wordt een oproep gesignaleerd.  Functietoets Headset op de basistelefoon indrukken om de oproep via de headset te beantwoorden.

## Nummer kiezen

 Voer het telefoonnummer in op de basistelefoon en druk op functietoets Headset van de basistelefoon.

## GSM-telefoons gebruiken– Link2mobile™

U kunt op uw basistelefoon en/of een aangemelde handset gesprekken via de GSMverbinding van uw mobiele telefoon met Bluetooth.

#### Voorwaarden:

- Op de basistelefoon is Bluetooth ingeschakeld.
- De mobiele telefoon is verbonden met de basistelefoon ("ingeschakeld"). Er kan telkens slechts één van de aangemelde GSM-telefoons ingeschakeld/verbonden zijn.
- De mobiele telefoon bevindt zich binnen bereik van de basistelefoon (< 10 m).</li>
- Aan de basistelefoon is de GSM-verbinding toegewezen als inkomende en uitgaande lijn.

Deze toewijzing kunt u wijzigen onder:

➡ *P* Instellingen → Telefonie
 → Zendverbindingen / Inkomende
 lijn(en)

# Aangemelde mobiele telefoon inschakelen

### Bluetooth → Bekende toestellen

- Opties Displaytoets indrukken.

### GSM verbinden

Selecteren en OK indrukken.

Bij het aanmelden van een andere mobiele telefoon wordt deze automatisch ingeschakeld. De mobiele telefoon die voordien was ingeschakeld, wordt tegelijkertijd uitgeschakeld.

## Verbinding tot stand brengen

Er wordt automatisch een verbinding tot stand gebracht tussen de basistelefoon en de ingeschakelde mobiele telefoon binnen bereik:

- als er een oproep binnenkomt via de GSM-verbinding van de mobiele telefoon,
- als u op de basistelefoon probeert via de GSM-verbinding een gesprek tot stand te brengen (GSM-verbinding als uitgaande lijn selecteren).

## Via de GSM-verbinding telefoneren

Als deze voorwaarden zijn vervuld, kunt u met de basistelefoon via de GSM-verbinding telefoneren zoals beschreven in het hoofdstuk "Telefoneren" op pagina 36 beschreven.

# Basistelefoon configureren

De basistelefoon is geprogrammeerd met een aantal standaardinstellingen. U kunt deze instellingen afzonderlijk wijzigen.

# Snelle toegang tot functies en nummers

De zes functietoetsen aan de rechterkant van de basistelefoon en de displaytoetsen (in de ruststand) kunnen worden geprogrammeerd. U kunt onder elk van de toetsen een telefoonnummer programmeren (snelkiezen) of een functie van de basistelefoon. U kunt ook de programmering wijzigen.

U kunt deze nummers resp. de functies dan met één druk op de toets oproepen.

## Toetsprogrammering wijzigen

In de ruststand:

- Displaytoets of functietoets zo lang indrukken tot een lijst met mogelijke toetsprogrammeringen wordt weergegeven.
- Functie of Meer functies... (stelt overige functies ter beschikking) selecteren en OK indrukken.

Functietoets programmeren: u kunt de toetsprogrammering op het plaatje naast de betreffende toets noteren. (→ pagina 70).

## Functie starten, nummer kiezen

In de ruststand van de basistelefoon:

 Functietoets resp. displaytoets kort indrukken.

# **Display instellen**

## Screensaver/diashow instellen

In de ruststand kan op het display van de basistelefoon een screensaver worden weergegeven. Door de screensaver zijn de kalender, datum, tijd en naam niet meer zichtbaar.

Als er een screensaver is ingeschakeld, is de menu-optie **Screensaver** met  $\overrightarrow{M}$  gemarkeerd.

#### 

De huidige instelling wordt weergegeven.

• Gegevens op meerdere regels wijzigen:

## Activeren:

Aan of Uit selecteren.

### Keuze:

Screensaver selecteren met 🕑.

Opslaan Displaytoets indrukken.

De screensaver wordt circa 10 seconden nadat het display is overgeschakeld in de ruststand weergegeven. Als door de screensaver de weergave niet meer zichtbaar is, **kort** op de rode Eindetoets \_\_\_\_\_ drukken om het rustdisplay weer te geven.

# Helderheid en tijdsturing van de displayverlichting instellen

U kunt de helderheid van het display van uw basistelefoon instellen en een periode invoeren waarin het display van de basistelefoon geheel moet worden uitgeschakeld, bijvoorbeeld 's nachts (wordt weer ingeschakeld door het indrukken van een toets).

➡ 
 P Instellingen → Display
 → Verlichting

De huidige instelling wordt weergegeven.

• Gegevens op meerdere regels wijzigen:

## Tijdschakeling

Voorwaarde: datum en tijd zijn ingesteld.

Aan of Uit selecteren.

Bij Tijdschakeling = Aan:

Display uit van:

Tijd invoeren (4 cijfers). -

## Display uit tot:

Tijd invoeren (4 cijfers). -

### Helderheid:

Helderheid van de displayverlichting instellen met 💽. U kunt kiezen u vijf helderheidsniveaus.

Displaytoets Opslaan indrukken.

# Handsfree-volume/volume van de handset wijzigen

U kunt het volume voor de handsfree-functie en voor de hoorn alsmede het volume van een aangesloten draadgebonden headset op vijf verschillende niveaus instellen.

## In de ruststand

🗈 🔸 🎤 Instellingen

→ Geluidsinstellingen → Belvolume

U hoort een testtoon.

- 🖸 Volume van de hoorn instellen.
- In de regel Luidspreker: springen.
- Handsfree-volume instellen.

Opslaan Displaytoets indrukken om de instelling op te slaan.

## Tijdens een gesprek

- Volume instellen via de toetsen + en
   -.
- Eventueel displaytoets Opslaan indrukken om de instelling permanent op te slaan.

# Belsignalen instellen

## Volume instellen

U heeft de keuze uit vijf volumeniveaus en het crescendo-signaal.

U kunt voor elk van de volgende functies een ander volume instellen:

- 🕞 🔶 🎤 Instellingen
- → Geluidsinstellingen → Belsignalen
- ➔ Volume
- Eventueel volume voor interne oproepen en het signaleren van afspraken instellen.
- Naar de volgende regel gaan.
- Eventueel volume voor externe oproepen instellen.
- Opslaan Instelling opslaan.

## Ringtone van het belsignaal instellen

U kunt kiezen uit verschillende ringtones of een willekeurige sound uit de Media-Pool.

In de ruststand:

- 🕒 🔸 🎤 Instellingen
- → Geluidsinstellingen → Belsignalen
- ➔ Ringtonen

| _                          |                                                                                     |  |
|----------------------------|-------------------------------------------------------------------------------------|--|
| ¢                          | Voor interne oproepen ,<br>Externe oproepen of een inko-<br>mende lijn selecteren.  |  |
| $\odot$                    | Ringtone selecteren.                                                                |  |
| <b>Q</b>                   | Eventueel de volgende verbin-<br>ding selecteren en een ringtone<br>instellen, etc. |  |
| Opslaan                    | Instellingen opslaan.                                                               |  |
| <b>Of:</b><br>(Gigaset DX6 | 00A isdn, DX800A-all-in-one)                                                        |  |
|                            | Alle oproepen selecteren.                                                           |  |
|                            | Ringtone selectoren                                                                 |  |

| Ð       | Ringtone selecteren.    |
|---------|-------------------------|
| Opslaan | Displaytoets indrukken. |
| Ja      | Instellingen bevestigen |

De instelling voor alle oproepen wordt uitgeschakeld, zodra u de instelling voor een enkele verbinding wijzigt.

## Tijdsturing voor externe oproepen

U kunt een periode invoeren waarbinnen uw basistoestel bij externe oproepen niet moet overgaan, bijvoorbeeld 's nachts.

Voorwaarde: datum en tijd zijn ingesteld.

- 🕞 🔶 🎤 🔶 Geluidsinstellingen
- → Belsignalen → Tijdschakeling
- Gegevens op meerdere regels wijzigen:

#### Externe oproepen:

Aan of Uit selecteren.

Bij Externe oproepen = Aan:

### Niet bellen vanaf: / Niet bellen tot:

Begin en einde van de periode invoeren -4-tekens.

Opslaan Instelling opslaan.

#### Let op

Bij oproepen waaraan u in het telefoonboek een eigen ringtone heeft toegewezen (VIP), gaat uw basistelefoon ook binnen deze tijd over.

# Belsignaal voor anonieme oproepen uitschakelen

- 🕒 🔸 🎤 Instellingen
- → Geluidsinstellingen → Belsignalen
- → Anonieme opr. uit ( $\mathbf{\boxtimes}$  = aan)

## Belsignaal uit-/inschakelen

### Belsignaal permanent uitschakelen

Sterretje-toets **lang** indrukken. In het display verschijnt het symbool **举**.

## Belsignaal weer inschakelen

\* •

Sterretje-toets **lang** indrukken.

#### Belsignaal voor de huidige oproep uitschakelen

Stil

Displaytoets indrukken.

## Attentiesignalen in-/ uitschakelen

In de ruststand:

- 🕒 🔸 🎤 Instellingen
- → Geluidsinstellingen → Attentietonen
- Gegevens op meerdere regels wijzigen:

### Toetssignaal:

Aan of Uit selecteren.

## Bevestiging:

Aan of Uit selecteren.

Opslaan

Instelling opslaan.

# Systeem-PIN wijzigen

# ➡ → 𝒫 Instellingen → Systeem → Systeem-PIN

- C.
- Eventueel de actuele systeem-PIN van de basistelefoon invoeren en OK indrukken.

Nieuwe systeem-PIN invoeren en op OK drukken.

# Eigen regiocode instellen

Met name als u met de basistelefoon via de GSM-verbinding van uw mobiele telefoon met Bluetooth wilt telefoneren (Link2mobile<sup>™</sup>), dient u uw eigen land- en netnummer in de basistelefoon op te slaan. Enkele van deze nummers zijn al voorgeprogrammeerd.

# ➡ → P Instellingen → Telefonie → Regiocodes

In de regels Landcode en Regionummer ontbrekende cijfers aanvullen resp. cijfers vervangen en Opslaan indrukken.

# Klantenservice

Heeft u vragen? Als Gigaset-klant profiteert u van ons omvangrijke service-aanbod. Snel antwoord op uw vragen vindt u in de uitgebreide **gebruiksaanwijzing** op de **meegeleverde CD** en op de **servicepagina's op ons Gigaset Online Portal**.

**Registreer uw Gigaset-telefoon direct na aankoop** onder <u>www.gigaset.com/nl/service</u> Op die manier kunnen wij u sneller helpen bij vragen of garantieaanspraken.

In uw eigen, met wachtwoord beveiligde pagina kunt u uw persoonlijke gegevens beheren en per e-mail contact opnemen met onze Klantenservice .

#### In onze altijd actuele online-service onder <u>www.gigaset.com/nl/service</u> vindt u:

- Uitgebreide informatie over onze producten
- Een overzicht van veelgestelde vragen en antwoorden
- Trefwoorden voor het snel opzoeken van onderwerpen
- Compatibiliteitsdatabase: U kunt hier controleren, welke basistations en welke handsets u samen kunt gebruiken
- Technische productvergelijker: vergelijk de producteigenschappen van verschillende producten met elkaar en welke functies worden ondersteund
- Downloaden van gebruiksaanwijzingen en de laatste software-updates
- E-mail contact met onze Klantenservice

Voor gedetailleerde vragen of persoonlijke ondersteuning kunt u telefonisch contact opnemen met onze medewerkers

#### Bij onverhoopte problemen - voor reparaties en garantie-aanspraken:

#### Klantenservice Nederland 0900-3333102

(0,25 € per minuut (vast net). Voor oproepen uit het mobiele netwerk kunnen andere prijzen gelden.)

Wij wijzen u erop, dat als het Gigaset-product niet door een geautoriseerde dealer in Nederland is verkocht, het mogelijk ook niet volledig compatibel is met het landelijke telefoonnetwerk. Zowel naast de afgebeelde CE-markering op de verpakking (kartonnen doos) van de telefoon als aan de onder- of achterkant van het basisstation (afhankelijk van het type) is eenduidig aangegeven voor welk land resp. welke landen het betreffende apparaat en de eventuele accessoires zijn ontwikkeld.

Indien het apparaat of de accessoires niet overeenkomstig deze aanwijzing, de instructies in de gebruiksaanwijzing of op het apparaat zelf worden gebruikt, kan dit gevolgen hebben voor de garantie-aanspraken (reparatie of vervanging van het product) die de koper kan laten gelden.

Om aanspraak op garantie te kunnen maken, wordt de koper van het product verzocht, het aankoopbewijs te overleggen, waaruit de aankoopdatum en het gekochte product blijken.

## Vragen en antwoorden

Als u vragen heeft over het gebruik van de uw basistelefoon, zijn wij onder

www.gigaset.com/nl/klantenservice

dag en nacht beschikbaar. Bovendien vindt u in de uitgebreide gebruiksaanwijzing op de meegeleverde CD een lijst met vaak voorkomende problemen en mogelijke oplossingen.

# Goedkeuring

Dit apparaat is geschikt voor gebruik binnen Nederland op een analoge of ISDN-aansluiting.

Met een extra modem is via de LAN-interface Voice over IP-telefonie mogelijk.

Het apparaat is compatibel met landspecifieke bijzonderheden.

Hiermee verklaart Gigaset Communications GmbH dat dit toestel voldoet aan de basiseisen en andere relevante bepalingen van Richtlijn 1999/5/EC.

Een kopie van de Conformiteitsverklaring volgens 1999/5/EC vindt u op internet onder www.gigaset.com/docs

# € 0682

# Menu-overzicht Gigaset DX800A all in one

#### Let op

In het menu van uw basistelefoon worden per aansluittype (internet en analoog vast telefoonnet of internet en ISDN) verschillende functies aangeboden.

Functies die alleen worden aangeboden als het toestel op het analoge vaste net is aangesloten, kunt u herkennen aan de toevoeging "**alleen bij aansluiting op het vaste net**". Bij de ISDN-functies staat de toevoeging "**alleen bij aansluiting op ISDN**".

#### Hoofdmenu openen: in de ruststand van de basistelefoon 🕞 indrukken:

#### S Netdiensten

\*

| Volgende oproep      | Anoniem                  | alleen bij aansluiting op ISDN                  |
|----------------------|--------------------------|-------------------------------------------------|
|                      | Toetsenblokbesturing     | alleen bij aansluiting op ISDN                  |
| Volg. gespr. anoniem | alleen bij aansluiting o | p het vaste telefoonnet                         |
| Doorschakelen        | Intern                   | alleen bij aansluiting op ISDN                  |
|                      | Vaste lijn               | alleen bij aansluiting op het vaste telefoonnet |
|                      | MSN1                     |                                                 |
|                      | MSN2                     | MSN1 tot MSN10 alleen bij ISDN-aansluiting      |
|                      | :                        |                                                 |
|                      | MSN10                    |                                                 |
|                      | IP1                      |                                                 |
|                      | IP2                      |                                                 |
|                      | :                        |                                                 |
|                      | IP6                      |                                                 |
| Wisselgesprek        |                          |                                                 |
| Alle gespr anoniem   |                          |                                                 |
| Bezet bij bezet      |                          |                                                 |
| Doorverbinden        |                          |                                                 |
| Terugbellen uit      |                          |                                                 |
| Bluetooth            |                          | → pagina 48                                     |
| Inschakelen          |                          |                                                 |
| Headset zoeken       |                          |                                                 |
| Mobiele tel. zoeken  |                          |                                                 |
| Toestel zoeken       |                          |                                                 |
| Bekende toestellen   |                          |                                                 |
| Eigen toestel        |                          |                                                 |

### ☆ Extra functies

| Infocenter    |                |
|---------------|----------------|
| Lijst nummers | Screensavers   |
|               | Fotoweergave   |
|               | Geluiden       |
|               | Geheugenruimte |

## 6 Oproepenlijst

| Alle oproepen             |
|---------------------------|
| Uitgaande gesprek-<br>ken |
| Beantw. oproepen          |
| Gemiste oproepen          |

➔ pagina 39

## Messaging

| SMS    | Nieuwe SMS   |               |
|--------|--------------|---------------|
|        | Inbox        |               |
|        | Outbox       |               |
|        | Instellingen | SMS-centrales |
|        |              | Notificatie   |
| E-mail |              |               |

➔ pagina 44

➔ pagina 43

## Antwoordapparaat

| Berichten afspelen | Voicemail: Vaste lijn | alleen bij aansluiting op het vaste telefoonnet |
|--------------------|-----------------------|-------------------------------------------------|
|                    | Voicemail: ISDN       | alleen bij aansluiting op ISDN                  |
|                    | Net Aa: IP1           | _                                               |
|                    | Net Aa: IP2           | -                                               |
|                    | :                     |                                                 |
|                    | Net Aa: IP6           |                                                 |
|                    | Antwoordapp. 1        | -                                               |
|                    | Antwoordapp. 2        |                                                 |
|                    | Antwoordapp. 3        |                                                 |
| Inschakelen        | Antwoordapp. 1        | → pagina 44                                     |
|                    | Antwoordapp. 2        | -                                               |
|                    | Antwoordapp. 3        |                                                 |
|                    |                       |                                                 |

## Menu-overzicht Gigaset DX800A all in one

| Aankondigingen      | Meldtekst opnemen     | Antwoordapp. 1 tot 3                            |
|---------------------|-----------------------|-------------------------------------------------|
|                     | Meldtekst weergeven   | Antwoordapp. 1 tot 3                            |
|                     | Meldtekst wissen      | Antwoordapp. 1 tot 3                            |
|                     | Memober. opnemen      | Antwoordapp. 1 tot 3                            |
|                     | Memober. weerg.       | Antwoordapp. 1 tot 3                            |
|                     | Memober. wissen       | Antwoordapp. 1 tot 3                            |
| Opnamen             |                       | → pagina 46                                     |
| Meeluisteren        | Bureautelefoon        | → pagina 46                                     |
|                     | Handset               |                                                 |
| Voicemails          | Voicemail: ISDN       | alleen bij aansluiting op ISDN                  |
|                     | Voicemail: vaste lijn | alleen bij aansluiting op het vaste telefoonnet |
|                     | Net Aa: IP1           |                                                 |
|                     | Net Aa: IP2           |                                                 |
|                     | :                     |                                                 |
|                     | Net Aa: IP6           |                                                 |
| Toets 1 instellen   | Voicemail: vaste lijn | alleen bij aansluiting op het vaste telefoonnet |
|                     | Voicemail: ISDN       | alleen bij aansluiting op ISDN                  |
|                     | Net Aa: IP1           |                                                 |
|                     | Net Aa: IP2           |                                                 |
|                     | :                     |                                                 |
|                     | Net Aa: IP6           |                                                 |
|                     | Antwoordapparaat      |                                                 |
| Organizer           |                       |                                                 |
| Kalender            |                       |                                                 |
| Wekker              |                       |                                                 |
| Gemiste afspraken   |                       |                                                 |
| Contacten           |                       |                                                 |
| Telefoonboek        |                       | → pagina 40                                     |
| Online telefoonboek |                       |                                                 |
|                     | Online Directory      | De beschikbare online-                          |
|                     | Yellow Pages          | telefoonboeken worden<br>inclusief providernaam |
|                     | Prv.NetDir            | weergegeven.                                    |
|                     | ·                     | -                                               |

⊜≣

Ф

## Menu-overzicht Gigaset DX800A all in one

## *₿* II

## Instellingen

| Verbindingswizards — | ISDN                                            |                                                 |  |
|----------------------|-------------------------------------------------|-------------------------------------------------|--|
|                      | VoIP                                            |                                                 |  |
| VoIP-wizard          | alleen bij aansluiting op het vaste telefoonnet |                                                 |  |
| Datum en tijd        |                                                 |                                                 |  |
| Geluidsinstellingen  | Belvolume                                       | → pagina 51                                     |  |
|                      | Belsignalen                                     | ── Volume 		 → pagina 51                        |  |
|                      |                                                 | Ringtonen                                       |  |
|                      |                                                 | Tijdschakeling                                  |  |
|                      |                                                 | Anonieme opr. uit                               |  |
|                      | Attentietonen                                   | → pagina 52                                     |  |
|                      | Wachtmuziek                                     | ]                                               |  |
| Display              | Screensaver                                     | → pagina 50                                     |  |
|                      | Infoticker                                      |                                                 |  |
|                      | Verlichting                                     |                                                 |  |
| Taal                 |                                                 | → pagina 2                                      |  |
| Aanmelden            | Handset aanmelden                               | ]                                               |  |
|                      | Handset afmelden                                |                                                 |  |
| Telefonie            | Regiocodes                                      | → pagina 52                                     |  |
|                      | Zendverbindingen                                | INT 1 INT 8                                     |  |
|                      | Inkomende lijn(en)                              | INT 1 INT 8                                     |  |
|                      |                                                 | Antwoordapp. 1                                  |  |
|                      |                                                 | Antwoordapp. 3                                  |  |
|                      | Kiesmethode                                     | Autom. toonkiezen                               |  |
|                      | (alleen bij aansluiting<br>op ISDN)             | Auto keypad                                     |  |
|                      |                                                 | Kiezen: * en #                                  |  |
|                      | Flashtijden                                     | alleen bij aansluiting op het vaste telefoonnet |  |
|                      | Netlijncode                                     |                                                 |  |
| Systeem              | Reset                                           | ]                                               |  |
|                      | DECT-interface                                  |                                                 |  |
|                      | FAX-poort                                       | _                                               |  |
|                      | Repeatermodus                                   |                                                 |  |
|                      | Lokaal netwerk                                  |                                                 |  |
|                      | Firmware-update                                 |                                                 |  |
|                      | Systeem-PIN                                     | → pagina 52                                     |  |

Eco-modus Eco-modus Eco-modus+

## Let op

In deze gebruiksaanwijzing wordt slechts een klein gedeelte van de functies van uw basistelefoon beschreven. Een gedetailleerde beschrijving van alle functies in dit menu-overzicht vindt u op de uitgebreide gebruiksaanwijzing van uw Gigaset DX800A all in one op de meegeleverde CD.

#### Hoofdmenu openen: in de ruststand van de basistelefoon 🕞 indrukken:

#### (5) Netdiensten

| Volgende oproep    | Anoniem              |
|--------------------|----------------------|
|                    | Toetsenblokbesturing |
| Doorschakelen      | Intern               |
|                    | MSN1                 |
|                    | MSN2                 |
|                    | :                    |
|                    | MSN10                |
| Wisselgesprek      |                      |
| Alle gespr anoniem |                      |
| Bezet bij bezet    |                      |

Doorverbinden Terugbellen uit

#### **∦** Bluetooth

#### ☆ Extra functies

| Infocenter    |                |
|---------------|----------------|
| Lijst nummers | Screensavers   |
|               | Fotoweergave   |
|               | Geluiden       |
|               | Geheugenruimte |

## 6 Oproepenlijst

Alle oproepen

Uitgaande gesprek-

ken

Beantw. oproepen

Gemiste oproepen

➔ pagina 48

➔ pagina 39

### Messaging

| — |                    |                     |                      |             |
|---|--------------------|---------------------|----------------------|-------------|
|   | SMS                | Nieuwe SMS          |                      | 🔶 pagina 43 |
|   |                    | Inbox               |                      |             |
|   |                    | Outbox              |                      |             |
|   |                    | Instellingen        | SMS-centrales        |             |
|   |                    |                     | Notificatie          |             |
|   | E-mail             |                     |                      |             |
|   | Antwoordonnaraat   |                     |                      |             |
|   | Antwoordapparaat   | V-iil               |                      | - pagina 44 |
|   | Berichten afspelen | Voicemail           |                      |             |
|   |                    | Antwoordapp. 1      |                      |             |
|   |                    | Antwoordapp. 2      |                      |             |
|   |                    | Antwoordapp. 3      |                      |             |
|   | Inschakelen        | Antwoordapp. 1      |                      | ➔ pagina 44 |
|   |                    | Antwoordapp. 2      |                      |             |
|   |                    | Antwoordapp. 3      |                      |             |
|   | Aankondigingen     | Meldtekst opnemen   | Antwoordapp. 1 tot 3 | ➔ pagina 44 |
|   |                    | Meldtekst weergeven | Antwoordapp. 1 tot 3 |             |
|   |                    | Meldtekst wissen    | Antwoordapp. 1 tot 3 |             |
|   |                    | Memober. opnemen    | Antwoordapp. 1 tot 3 |             |
|   |                    | Memober. weerg.     | Antwoordapp. 1 tot 3 |             |
|   |                    | Memober. wissen     | Antwoordapp. 1 tot 3 |             |
|   | Opnamen            |                     |                      | ➔ pagina 46 |
|   | Meeluisteren       | Bureautelefoon      |                      | → pagina 46 |
|   |                    | Handset             |                      |             |
|   | Voicemail          |                     |                      |             |
|   | Toets 1 instellen  | Netwerkpostbus      |                      |             |
|   |                    | Antwoordapparaat    |                      |             |
|   |                    |                     |                      |             |

₫

## Organizer

Kalender Wekker Gemiste afspraken

## Contacten

ß

| Telefoonboek        |                   |                        | ➔ pagina 40 |
|---------------------|-------------------|------------------------|-------------|
| Online telefoonboek | Online Directory  | De beschikbare online- | → pagina 41 |
|                     | Yellow Pages      | telefoonboeken worden  |             |
|                     | Prv.NetDir        | weergegeven.           |             |
| Instellingen        |                   |                        |             |
| ISDN-wizard         |                   |                        |             |
| Datum en tijd       |                   |                        |             |
| Geluidsinstellingen | Belvolume         |                        | → pagina 51 |
|                     | Belsignalen       | Volume                 | ➔ pagina 51 |
|                     |                   | Ringtonen              |             |
|                     |                   | Tijdschakeling         |             |
|                     |                   | Anonieme opr. uit      |             |
|                     | Attentietonen     |                        | → pagina 52 |
|                     | Wachtmuziek       |                        |             |
| Display             | Screensaver       |                        | ➔ pagina 50 |
|                     | Infoticker        |                        |             |
|                     | Verlichting       |                        |             |
| Taal                |                   |                        | ➔ pagina 2  |
| Aanmelden           | Handset aanmelden |                        |             |
|                     | Handset afmelden  | 1                      |             |

➔ pagina 52

| Telefonie   | Regiocodes         |                                  |
|-------------|--------------------|----------------------------------|
|             | Zendverbindingen   | INT 1 INT 8                      |
|             | Inkomende lijn(en) | INT 1 INT 8                      |
|             |                    | Antwoordapp. 1<br>Antwoordapp. 3 |
|             | Kiesmethode        | Autom. toonkiezen                |
|             |                    | Auto keypad                      |
|             |                    | Kiezen: * en #                   |
|             | Netlijncode        |                                  |
| Systeem     | Reset              |                                  |
|             | DECT-interface     |                                  |
|             | FAX-poort          |                                  |
|             | Repeatermodus      |                                  |
|             | Lokaal netwerk     |                                  |
|             | Firmware-update    |                                  |
|             | Systeem-PIN        |                                  |
| Eco-modus - | Eco-modus          |                                  |
|             | Eco-modus+         |                                  |

### - Let op

In deze gebruiksaanwijzing wordt slechts een klein gedeelte van de functies van uw basistelefoon beschreven. Een gedetailleerde beschrijving van alle functies in dit menu-overzicht vindt u op de uitgebreide gebruiksaanwijzing van uw Gigaset DX600A op de meegeleverde CD.

# Menu-overzicht Gigaset DL500A

## Hoofdmenu openen: in de ruststand van de basistelefoon 🕞 indrukken:

## 🕱 Netdiensten

\*

☆

| Volg. gespr. anoniem |                |   |  |         |
|----------------------|----------------|---|--|---------|
| Doorschakelen        | Vaste lijn     |   |  |         |
| Wisselgesprek        |                |   |  |         |
| Alle gespr anoniem   |                |   |  |         |
| Terugbellen uit      |                |   |  |         |
| Bluetooth            |                |   |  | → pagir |
| Inschakelen          |                |   |  |         |
| Headset zoeken       |                |   |  |         |
| Mobiele tel. zoeken  |                |   |  |         |
| Toestel zoeken       |                |   |  |         |
| Bekende toestellen   |                |   |  |         |
| Eigen toestel        |                |   |  |         |
| Extra functies       |                |   |  |         |
| Infocenter           |                |   |  |         |
| Lijst nummers        | Screensavers   |   |  |         |
|                      | Fotoweergave   | 1 |  |         |
|                      | Geluiden       | 1 |  |         |
|                      | Geheugenruimte | 1 |  |         |

## *G* Oproepenlijst

Alle oproepen Uitgaande gesprekken

Beantw. oproepen

Gemiste oproepen

➔ pagina 39

#### М Ме incon

| Ľ  | Messaging           |                     |                        |             |
|----|---------------------|---------------------|------------------------|-------------|
|    | SMS                 | Nieuwe SMS          |                        | ➔ pagina 43 |
|    |                     | Inbox               |                        |             |
|    |                     | Outbox              | -                      |             |
|    |                     | Instellingen        | SMS-centrales          |             |
|    |                     |                     | Notificatie            |             |
|    | E-mail              |                     |                        |             |
| مە | Antwoordapparaat    |                     |                        | ➔ pagina 44 |
|    | Berichten afspelen  | Voicemail           |                        |             |
|    |                     | Antwoordapparaat    |                        |             |
|    | Inschakelen         |                     | _                      |             |
|    | Aankondigingen      | Meldtekst opnemen   |                        | ➔ pagina 44 |
|    |                     | Meldtekst weergeven |                        |             |
|    |                     | Meldtekst wissen    |                        |             |
|    |                     | Memober. opnemen    |                        |             |
|    |                     | Memober. weerg.     | -                      |             |
|    |                     | Memober. wissen     |                        |             |
|    | Opnamen             |                     |                        | ➔ pagina 46 |
|    | Meeluisteren        | Bureautelefoon      |                        | ➔ pagina 46 |
|    |                     | Handset             | -                      |             |
|    | Voicemail           |                     | _                      |             |
|    | Toets 1 instellen   | Netwerkpostbus      |                        |             |
|    |                     | Antwoordapparaat    | _                      |             |
| ē  | Organizer           |                     |                        |             |
|    | Kalender            |                     |                        |             |
|    | Wekker              |                     |                        |             |
|    | Gemiste afspraken   |                     |                        |             |
| Ф  | Contacten           |                     |                        |             |
|    | Telefoonboek        |                     | _                      | ➔ pagina 40 |
|    | Online telefoonboek | Online Directory    | De beschikbare online- | ➔ pagina 41 |
|    |                     | Yellow Pages        | inclusief providernaam |             |
|    |                     | Prv.NetDir          | weergegeven.           | 🔶 pagina 41 |

➔ pagina 41

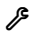

#### Instellingen

| Datum en tijd       |                    |                   |             |
|---------------------|--------------------|-------------------|-------------|
| Geluidsinstellingen | Belvolume          |                   | → pagina 51 |
|                     | Belsignalen        | Volume            | → pagina 51 |
|                     |                    | Ringtonen         |             |
|                     |                    | Tijdschakeling    |             |
|                     |                    | Anonieme opr. uit |             |
|                     | Attentietonen      |                   | → pagina 52 |
|                     | Wachtmuziek        |                   |             |
| Display             | Screensaver        | ]                 | ➔ pagina 50 |
|                     | Infoticker         |                   |             |
|                     | Verlichting        |                   |             |
| Taal                |                    |                   | ➔ pagina 4  |
| Aanmelden           | Handset aanmelden  |                   |             |
|                     | Handset afmelden   |                   |             |
| Telefonie           | Regiocodes         | ]                 | → pagina 52 |
|                     | Zendverbindingen   | INT 1 INT 7       |             |
|                     | Inkomende lijn(en) | INT 1 INT 7       |             |
|                     | Netlijncode        |                   |             |
|                     | Flashtijden        |                   |             |
| Systeem             | Reset              |                   |             |
|                     | DECT-interface     |                   |             |
|                     | Repeatermodus      |                   |             |
|                     | Lokaal netwerk     |                   |             |
|                     | Firmware-update    |                   |             |
|                     | Systeem-PIN        |                   | ➔ pagina 52 |
| Eco-modus           | Eco-modus          |                   |             |
|                     | Eco-modus+         |                   |             |

#### Let op

In deze gebruiksaanwijzing wordt slechts een klein gedeelte van de functies van uw basistelefoon beschreven. Een gedetailleerde beschrijving van alle functies in dit overzicht vindt u op de uitgebreide gebruiksaanwijzing van uw Gigaset DL500A op de meegeleverde CD.

# Trefwoordenregister

## Α

| Antwoordapparaat 44                  |
|--------------------------------------|
| bediening op afstand 46              |
| berichten beluisteren 45             |
| berichten wissen 45                  |
| in-/uitschakelen 44                  |
| naar volgend bericht                 |
| naar vorig bericht 45                |
| Antwoordapparaatlijst 39             |
| Attentiesignalen in-/uitschakelen 52 |
| Auto-configuratiecode 20             |
| Automatische nummerherhaling 39      |

## В

| Basisstation                  |   |
|-------------------------------|---|
| systeem-PIN 52                | 2 |
| Basistelefoon                 |   |
| met router verbinden 14       | 4 |
| plaatsen                      | 0 |
| Bediening op afstand 4        | б |
| Beëindigen, gesprek 30        | б |
| Bellen                        |   |
| Gigaset.net 42                | 2 |
| intern                        | б |
| Bellerslijsten 39             | 9 |
| Belsignaal                    |   |
| tijdsturing 5                 | 1 |
| volume instellen 5            | 1 |
| wijzigen5                     | 1 |
| Beluisteren                   |   |
| bericht op antwoordapparaat 4 | 5 |
| Berichten                     |   |
| beluisteren 4                 | 5 |
| symbool bij nieuw bericht     | 5 |
| wissen 4                      | 5 |
| Berichtentoets                |   |
| lijst openen 4                | 3 |
| lijsten openen 3              | 9 |
| Bluetooth                     |   |
| eigen regiocode instellen 5   | 2 |
| GSM-telefoons gebruiken 4     | 9 |
| toestellen aanmelden 4        | 8 |
| Bluetooth-headset             | _ |
| gebruiken                     | 8 |

## С

| Cijfertoets programmeren | 49 |
|--------------------------|----|
| CLIP-afbeelding          | 40 |
| Customer Care            | 53 |

## D

| Datum instellen                           |
|-------------------------------------------|
| Deelnemers in Gigaset.net zoeken 42       |
| Display                                   |
| instellen 50                              |
| screensaver 50                            |
| Displaytoetsen                            |
| programmeren 49                           |
| Displayverlichting 50                     |
| helderheid van de displayverlichting . 50 |
| Documentatie                              |

## Ε

| Extern gesprek                    |     |
|-----------------------------------|-----|
| doorverbinden met antwoordapparaa | t46 |

## F

| Firmware                    |    |
|-----------------------------|----|
| updates                     | 9  |
| Fouten verhelpen algemeen   | 54 |
| Functietoetsen programmeren | 49 |

## G

| Gebruik (toestel in gebruik nemen)8      |
|------------------------------------------|
| met de handset                           |
| Gebruiksaanwijzingen                     |
| Geluid, zie Belsignaal                   |
| Gemiste oproep                           |
| Gesprek                                  |
| beëindigen                               |
| intern                                   |
| opname 46                                |
| overnemen van antwoordapparaat 46        |
| via de headset beëindigen                |
| Gigaset.net 42                           |
| deelnemer bellen 42                      |
| deelnemers zoeken 42                     |
| telefoonboek 42                          |
| Goedkeuring 54                           |
| Groepsoproep 36                          |
| GSM-telefoons 49                         |
| GSM-verbinding via Bluetooth gebruiken49 |

## Trefwoordenregister

## Н

| Handmatige nummerherhaling<br>Handsfree-functie<br>Handsfree-volume | 39<br>37<br>51 |
|---------------------------------------------------------------------|----------------|
| Headset                                                             |                |
| aansluiten (draadgebonden)                                          | 10             |
| gesprek beëindigen                                                  | 36             |
| Helderheid                                                          |                |
| displayverlichting                                                  | 50             |
| Help                                                                | 54             |

## I

| -                           |
|-----------------------------|
| Inbox, SMS 43               |
| Inhoud van de verpakking8   |
| Inschakelen                 |
| antwoordapparaat 44         |
| antwoordapparaat (bediening |
| op afstand) 47              |
| attentietonen               |
| gespreksopname 46           |
| Installatiewizard 16        |
| Instellen                   |
| screensaver 50              |
| Intern                      |
| telefoneren 36              |
| Intern gesprek 36           |
| ISDN-wizard 17              |
|                             |

## Κ

| 40 |
|----|
| 41 |
| 53 |
|    |
|    |

## L

| Leveringsomvang     | 3 |
|---------------------|---|
| Lijst               |   |
| antwoordapparaat 39 | 9 |
| bellerslijsten 39   | 9 |
| gemiste oproepen 39 | 9 |
| SMS-lijst 39        | 9 |
| voicemail           | 9 |
| Link2mobile 49      | 9 |
| Login-wachtwoord    |   |
| VolP-account 24     | 1 |
| М                   |   |

| Medische apparatuur            | .7 |
|--------------------------------|----|
| Meeluisteren tijdens de opname | 46 |

| Microfoon<br>uitschakelen |
|---------------------------|
| Ν                         |
| Netadapter7               |
| Nummer                    |
| opslaan in telefoonboek   |
| Nummerherhaling 39        |
| 0                         |
| Online telefoonboek       |
| Gigaset.net               |
| Opnemen                   |
| gespreksopname 46         |
| Oproep                    |
| beantwoorden 37           |
| Р                         |

| Р               |
|-----------------|
| Picture-CLIP 40 |
| Plaatsen        |
| basistelefoon   |

## R

| Regiocode                |    |
|--------------------------|----|
| eigen regiocode invoeren | 52 |
| Router                   |    |
| basistelefoon aansluiten | 14 |
| Ruststand                |    |
| display in (voorbeeld)   | 4  |

## S

| Schrijven (SMS)                | 43<br>50 |
|--------------------------------|----------|
| Signaaltoon, zie Attentietonen |          |
| SMS                            | 43       |
| gekoppeld                      | 43       |
| lezen                          | 43       |
| ontvangen                      | 43       |
| wissen                         | 43       |
| SMS-lijst                      | 39       |
| Symbool                        |          |
| antwoordapparaat               | 44       |
| belsignaal                     | 52       |
| nieuw bericht                  | 45       |
| nieuw SMS-bericht              | 43       |
| Systeem-PIN wijzigen           | 52       |
| PIN wijzigen                   | 52       |

## Trefwoordenregister

## т

Tekstbericht, zie SMS

| Telefoneren                     |
|---------------------------------|
| extern 36                       |
| intern 36                       |
| oproep beantwoorden             |
| uit bedrijvengids 41            |
| uit online-telefoonboek 41      |
| Telefoonboek 40                 |
| Gigaset.net                     |
| vermelding opslaan 40           |
| vermelding zoeken 41            |
| vermelding/lijst versturen naar |
| handset 40                      |
| Tijd instellen                  |
| Tijdsturing                     |
| belsignaal 51                   |
| displayverlichting              |
| Toestel                         |
| in gebruik nemen                |
| Toets programmeren              |
|                                 |

| U                   |   |
|---------------------|---|
| Uitschakelen        |   |
| antwoordapparaat 44 | 4 |
| attentietonen52     | 2 |
| gespreksopname 40   | б |

## ۷

| Verbindingswizard                   |
|-------------------------------------|
| starten (inbedrijfstelling)         |
| Verjaardag zie Verjaardag           |
| Versturen                           |
| telefoonboekvermelding naar         |
| handset 40                          |
| VIP (vermelding in telefoonboek) 40 |
| VoIP                                |
| account configureren (eerste) 24    |
| providergegevens laden              |
| verbindingswizard starten           |
| VoIP-gebruikersgegevens             |
| invoeren (verbwizard) 24            |
| VoIP-provider                       |
| gegevens downloaden 23              |
| selecteren 23                       |

| Volume                  |   |
|-------------------------|---|
| belsignaal 51           |   |
| hoorn                   |   |
| hoorn/handsfree51       |   |
| instellen 51            |   |
| luidspreker 51          |   |
| Volume van de hoorn 51  |   |
| Vragen en antwoorden 54 | ł |

## W

| ו  |
|----|
|    |
| 51 |
| 51 |
| 52 |
| 51 |
|    |
| 45 |
|    |

# Nummerplaatje - functietoetsen van opschrift voorzien

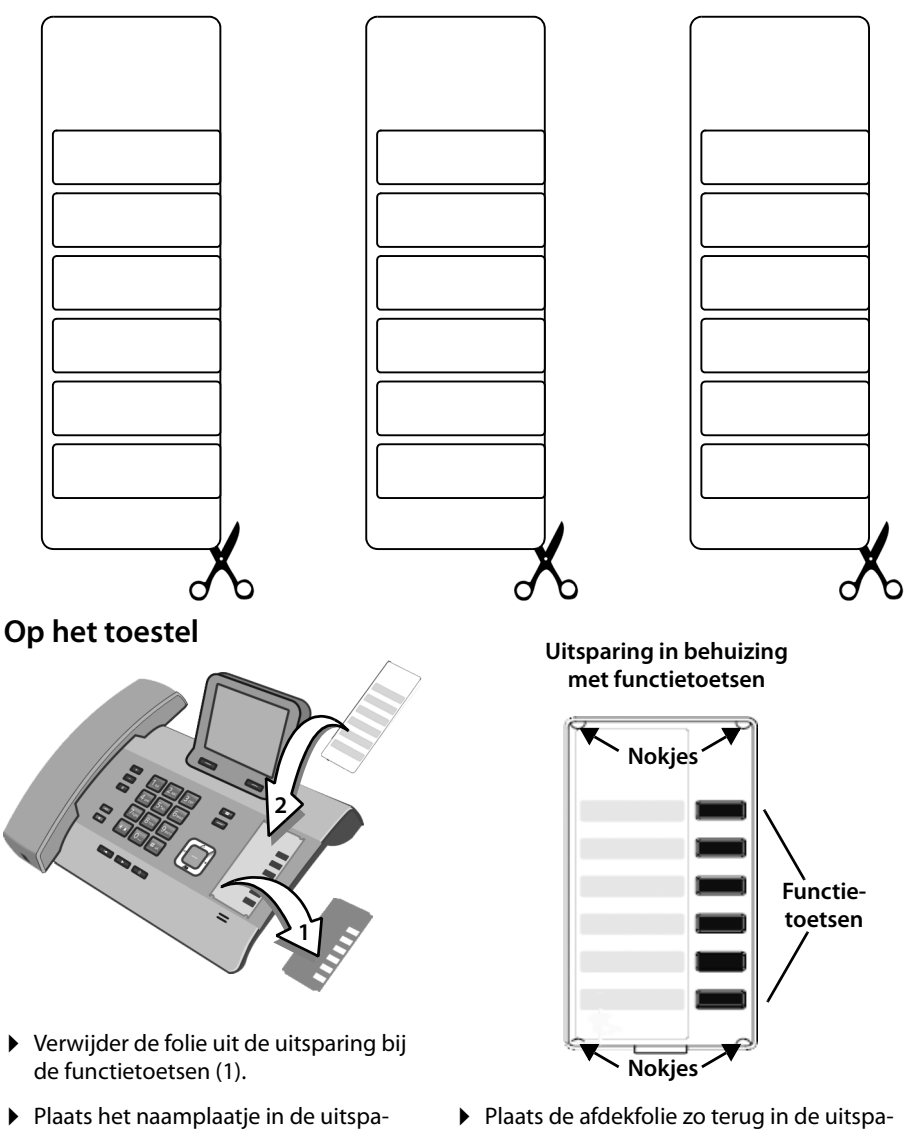

- Plaats het naamplaatje in de uitsparing naast de functietoetsen (2). Schuif het plaatje onder de kunststof nokjes aan de rand van de uitsparing.
- Plaats de afdekfolie zo terug in de uitsparing dat de functietoetsen in de uitsparingen van de folie passen. Schuif de afdekfolie ook onder de kunststof nokjes.

Op de meegeleverde CD vindt u een bestand met meerdere naamplaatjes, die u ook rechtstreeks op de PC kunt invullen.
